# User's Guide

### **Table of Contents**

| Finding Information — What and How                                       | 3    |
|--------------------------------------------------------------------------|------|
| For Windows 95, 98, 2000, and NT 4.0 Users                               | 3    |
| For Windows 3.1x Users                                                   | 3    |
| For DOS Users                                                            | 3    |
| Printing Basics                                                          | . 4  |
| Buttons and Lights                                                       | 4    |
| Paper Trais                                                              |      |
| IN Trau                                                                  |      |
| OUT Trail                                                                | 5    |
| How to Print                                                             | 6    |
| How to Print in Windows 95, 98, 2000 and NT 4.0                          | 7    |
| How to Print in Windows 3.1x                                             |      |
| HP Desk Jet Toolbox                                                      | 13   |
| Windows 95. 98. 2000. and NT 4.0.                                        | 13   |
| Windows 3.1x.                                                            | 15   |
| Printer Settings Taskbar Icon.                                           | 16   |
| Warning Message Indicator                                                | 16   |
| Determining the Number of Pending Warning Messages                       | 16   |
| Opening the Default Print Settings Dialog Box                            |      |
| Displaying Print Cartridge Warning Messages                              | . 18 |
| Opening the Printer Properties Dialog Box                                | . 18 |
| Printer Settings Taskbar Icon Shortcuts                                  | 18   |
| Thite Settings fusiour feel enoted 5111111111111111111111111111111111111 |      |

| Automatic Paper-Tupe Sensor                                 | 19 |
|-------------------------------------------------------------|----|
| How to Use the Automatic Paper-Tupe Sensor                  |    |
| Automatic Two-Sided Printing                                |    |
| Printing with the Automatic Two-Sided Printing Module       |    |
| Infrared (Ir) Printing                                      |    |
| Using Infrared with a Laptop or Notebook running Windows 98 | 23 |
| Printing using a Palm Pilot                                 | 26 |
| Printing using an HP PhotoSmart Digital Camera              | 27 |
| Printing using a Windows CE Device                          |    |
| Printer Maintenance Tips                                    | 29 |
| Revend the Preside                                          | 20 |
|                                                             |    |
| Getting the Right Paper                                     | 30 |
| Printing on Different Types of Paper and Media              | 30 |
| Manual Iwo-Sided Printing.                                  |    |
| Printing Transparencies                                     | 32 |
| Printing Single Envelopes                                   | 33 |
| Printing a Stack of Envelopes                               | 34 |
| Printing Business Cards, Index Cards, and Other Small Media | 35 |
| Printing Labels                                             | 36 |
| Printing Photographs                                        | 37 |
| Printing Greeting Cards                                     | 38 |
| Printing Iron-On Transfers                                  | 39 |
| Printing Posters                                            | 40 |
| Printing Banners                                            | 41 |
|                                                             |    |

| Print Cartridges       42         Print Cartridge Status       42         Replacing Print Cartridges       44         To Replace a Print Cartridge       44         Storing Print Cartridges       46         Cleaning Print Cartridges       46         When Do You Need to Clean?       46         If You See Missing Lines or Dots       46         If You See Ink Streaks       47         Manuallu Cleaning the Print Cartridges and Print Cartridge Cradle       47 |
|----------------------------------------------------------------------------------------------------|
| Damage Resulting from Refilling the Print Cartridges                                                                                                    |
| Problems?50Troubleshooting Tips50HP Customer Care75HP Customer Care Online75Printer Software Updates76HP Customer Care Repair77HP Customer Care by Phone77Extended Warranty Options80                                                                                                    |
| More About Your Printer81Specifications81System Requirements85Language Codes86Supplies and Accessories87Ordering Information91Legal Information93Environmental Statement95                                                                                                    |
| Index                                                                                                    |

#### Acknowledgments

Microsoft, MS, MS-DOS, and Windows are registered trademarks of Microsoft Corporation.

Pentium is a U.S. registered trademark of Intel Corporation.

TrueType is a U.S. trademark of Apple Computer, Inc.

Adobe and Acrobat are trademarks of Adobe Systems Incorporated.

Palm, Palm III, Palm V, and Palm VII are registered trademarks of 3Com Corporation or its subsidiaries.

#### Notice

The information contained in this document is subject to change without notice.

Hewlett-Packard Company makes no warranty of any kind with regard to this material, including, but not limited to, the implied warranties of merchantability and fitness for a particular purpose.

Hewlett-Packard shall not be liable for any errors or for incidental or consequential damages in connection with the furnishing, performance, or use of this material.

All rights reserved. Reproduction, adaptation, or translation of this manual is prohibited without prior written permission of Hewlett-Packard Company, except as allowed under the copyright laws.

Edition 1, July 2000

© Copyright Hewlett-Packard Company 2000

### Finding Information — What and How

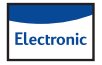

### For Windows 95, 98, 2000, and NT 4.0 Users

- For complete information about your printer, view your electronic User's Guide. Adobe<sup>®</sup> Acrobat<sup>®</sup> Reader is required to view your electronic User's Guide.
  - If you do not have Adobe Acrobat Reader installed, begin printer software installation process, select **View User's Guide**, and follow on-screen instructions to install Adobe Acrobat Reader.
  - If you have Adobe Acrobat Reader installed, go to Start →
     Programs → HP DeskJet 990C Series → View User's Guide.
- Consult the *Release Notes* file in the HP DeskJet 990C Series program group for information about hardware and software compatibility. To access the *Release Notes*, click on Start → Programs → HP DeskJet 990C Series.

### Electronic

### For Windows 3.1x Users

- Windows 3.1x specific information is only found in the electronic *User's Guide*.
  - If you have Adobe Acrobat Reader on your computer, begin the printer software installation process and select View User's Guide.

- If you do not have Adobe Acrobat Reader on your computer, begin the printer software installation process, select View User's Guide, then follow on-screen instructions to install Adobe Acrobat Reader. Begin the printer software installation process again, and select View User's Guide.
- Whenever you want to view your electronic *User's Guide,* insert your printer software CD, begin the software installation and select **View User's Guide**.
- Consult the *Release Notes* for information about hardware and software compatibility. Open this file by double-clicking the HP DeskJet 990C Series Release Notes icon in the HP DeskJet Utilities program group.

### For DOS Users

If you are using DOS, information can be found in a text document (*dosread.txt*). This document is on the printer software CD in the **\<language code>\djcp**\ directory. For example, "enu" is the language code for English, so *dosread.txt* is located in the **\enu\djcp** directory. For a list of language codes, see page 86. If you have diskettes, the file is located on the HP DeskJet Control Panel for DOS diskette.

# **Printing Basics**

### **Buttons and Lights**

The HP DeskJet 990C Series printer buttons (shown below) let you turn the printer on and off, cancel a print job, or resume printing. The lights give you visual cues about the state of your printer. The buttons and lights from left to right are:

Cancel Button – Press this button to cancel the current print job.

Print Cartridge Status Light – When lit, the light above this symbol indicates that you need to check the status of your print cartridges. See "Print Cartridge Status" on page 42 for more information.

Resume Button and Light – When this light flashes an action is

needed such as load paper or clear a paper jam. To continue printing, press the Resume Button. See "What do the flashing lights mean?" on page 62.

Source Power Button and Light – Use the Power Button to turn the printer on and off. After the Power Button is pressed, it takes approximately five seconds for the printer to power on. When the green light above the Power Button flashes, printing is in progress.

▶ Infrared (Ir) Lens – Use the infrared lens to print from an infrared sending device such as a Palm Pilot, laptop, or notebook computer. See "Infrared (Ir) Printing" on page 22. When the light to the right of the infrared lens displays a solid beam, the infrared device is transmitting information to the printer.

Warning

Always use the Power Button on the front of the printer to turn the printer on and off. Using a power strip, surge protector, or a wall-mounted switch to turn the printer on and off may cause premature printer failure.

### **Paper Trays**

### **IN Tray**

To print, place paper or other media types in the IN tray. Pull out the IN tray for easy loading. Be sure to slide the paper guides out of the way before loading the media print side down. Slide all media as far as it will go into the IN tray. Once you insert the media you want to use, slide the paper guides so they rest snugly against the media. Make sure the IN tray is pushed back in.

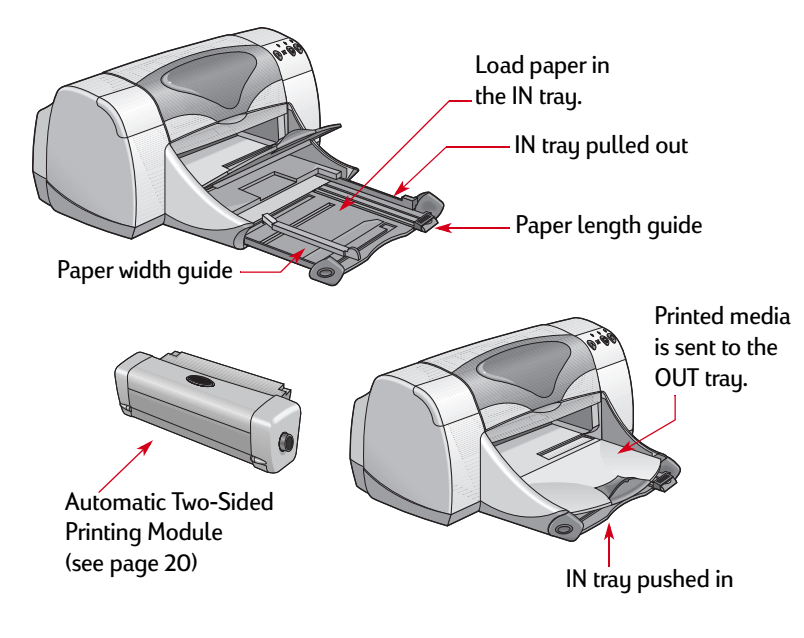

### OUT Tray

The printer sends finished pages to the OUT tray.

OUT Tray Down – This is the typical position for most types of printing. The down position also allows single envelope printing. For information about printing on other media, see "Beyond the Basics" on page 30.

OUT Tray Up – The OUT tray must be in the up position to properly load banner paper and must remain in the up position to print banners.

OUT Tray Extension – The OUT Tray Extension should be pulled out when you are printing a large number of pages. In addition, it must be extended when you are printing in draft mode to prevent paper from falling to the floor. To use the OUT Tray Extension, gently pull out the extension. When your print job finishes, push the OUT Tray Extension back into its storage slot.

**Note:** Do not use the OUT Tray Extension with legal-sized paper. It may cause a paper jam.

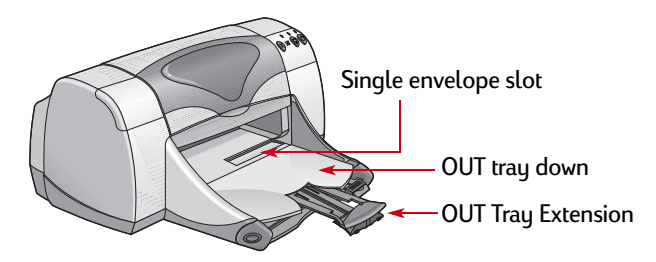

### How to Print

The printer is controlled through printer software (sometimes called a "printer driver") that you install on your computer. The printer software provides a dialog box (like the one shown here) that you use to communicate with the printer. In the dialog box, you select settings such as paper size and type, orientation, and print quality.

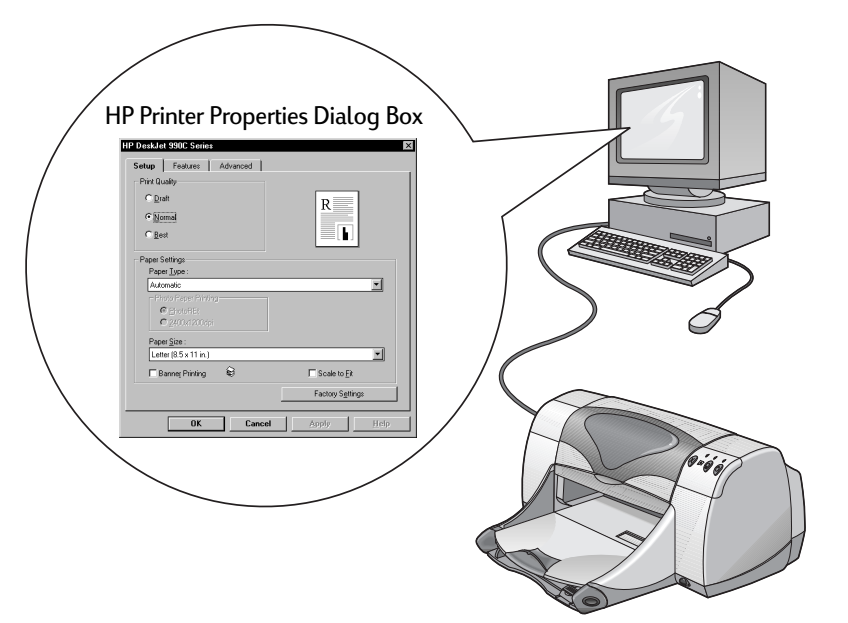

- Windows 95, 98, 2000 or NT 4.0 users— see "How to Print in Windows 95, 98, 2000 and NT 4.0" on page 7.
- Windows 3.1x users—see "How to Print in Windows 3.1x" on page 11.
- DOS users—see "For DOS Users" on page 3.

### How to Print in Windows 95, 98, 2000 and NT 4.0

#### Finding the HP Printer Properties Dialog Box

How you find the HP Printer Properties dialog box depends on the software program and operating system that you are using. Since each software program is different, the dialog box that appears on your screen may differ from those shown here. One of the following methods will surely get you to the HP Printer Properties dialog box.

#### From your software program, try this:

**Note:** When you see  $\rightarrow$ , it means to find and click the word that follows.

1 Click File → Print.

| Ele Christian Christian Ch | le and then<br>int.                                                                                                    |
|----------------------------------------------------------------------------------------------------|----------------------------------------------------------------------------------------------------|
| Save Chri+S<br>Save & g<br>Save & g<br>Save & g<br>Save & g<br>Vyrsions<br>Page Setup<br>© Three Theregiese<br>Cristen Adobe PDF<br>Create Adobe PDF                                                                                                    | Print ? X<br>Printer<br>Name: AP DeskJet 990C Series Properties<br>Status: Idle<br>Type: HP DeskJet 990C Series<br>Where: LPT1: Print to File                                                                                                    |
| Seng To  Properties Egit                                                                                                    | Correct page C Selection<br>C Current page C Selection<br>C Current page C Selection<br>C Pages: I I I<br>Enter page numbers and/or page ranges<br>separated by commas. For example, 1,3,5–12                                                                                                    |
| Click Properties to open<br>the HP Printer Properties<br>dialog box.                                                                                                    | Print what:         Document         Y         Ptint:         All pages in range         Y           Options         OK         Close         CK         Close         CL         CL         CL |

2 Your software program opens a **Print** dialog box, similar to the previous example. From the **Print** dialog box, click whichever button you see—**Properties**, **Setup**, or **Printer**. The HP Printer Properties dialog box opens.

#### Or try this:

If you don't see a Print option in the File menu, click
 File → Printer Setup or File → Print Setup.

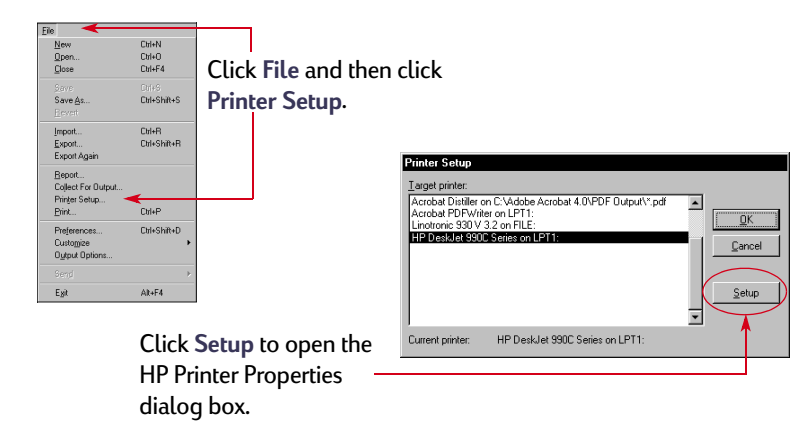

2 From the Printer Setup or Print Setup dialog box, click Setup or Options.

#### **HP Printer Properties Dialog Box**

There are three tabs located in the Printer Properties dialog box. Once you've opened this box, simply click a tab, then choose your settings.

HP DeskJet 990C Series

OK

Cancel

- Setup (see page 8)

Print Quality

- Features (see page 9)
- Advanced (see page 10)

#### Setup Tab (Windows 95, 98, 2000 and NT 4.0)

|   |        |               | 6  |
|---|--------|---------------|----|
|   |        |               | )) |
|   | $^{<}$ | >             | 1  |
|   |        | $\overline{}$ |    |
| ( |        | 17            | /  |

Right-click on any item shown on these screens to view helpful information.

| Thin Quality                                  | Setup Features Advanced                        |                             |
|-----------------------------------------------|------------------------------------------------|-----------------------------|
| Draft - Quick printing                        | Print Quality                                  |                             |
| Normal - Every day printing                   | ©⊡raft R                                       |                             |
| Best - Highest guality printing               |                                                | Look here to see the result |
|                                               |                                                |                             |
| Paper Type                                    | Paper Settings                                 |                             |
| Choose from a wide range of paper types.      | Paper Type :<br>Automatic                      | Photo Paper Printing        |
| The Automatic option (the default setting)    | Photo Paper Printing                           | If you manually select an   |
| allows the printer's optical sensor to detect | C PhotoRE:     C 2400x1200dbi                  | other photo paper), the Ph  |
| the type of media that has been loaded and    | Paper Size :                                   | options become available.   |
| to automatically determine the paper type.    | Letter (8.5 x 11 in.)                          | Click PhotoREt to autom     |
|                                               | □ Banner Printing 😂 🛛 → 🗖 Scale to <u>F</u> it | configuration of print spe  |
|                                               | Factory Settings                               | Click 2400x1200 dpi fo      |
|                                               |                                                |                             |

#### Paper Size

Choose a paper size or enter a custom size.

Click here to print banners.

Click here to resize an image if it's too large to fit on the specified paper size.

Apply

ts of your current settings.

HP Photo Paper (or any oto Paper Printing

- natically select the best eed and guality.
- or source images greater than 600 dpi. This setting requires 400 MB or more hard disk space and takes longer to print.

If you choose Automatic as the paper type, the Photo Paper Printing options are not available.

#### Features Tab (Windows 95, 98, 2000 and NT 4.0)

Choose the best page orientation.

- Click Portrait 🔚 for vertical page layout.
- Click Landscape 🔚 for horizontal page layout.
- Click Mirror Image to reverse the printed image.

Click here to select **Two-Sided Printing**, then choose a method:

- Book binding on the side.
- Tablet binding on the top.

Click **Automatic** when using the Automatic Two-Sided Printing Module.

Click here to print multiple pages per sheet. Choose:

- Two or four pages per sheet.
- To print a border around each page on the sheet.

Click here to print the last page of your document first.

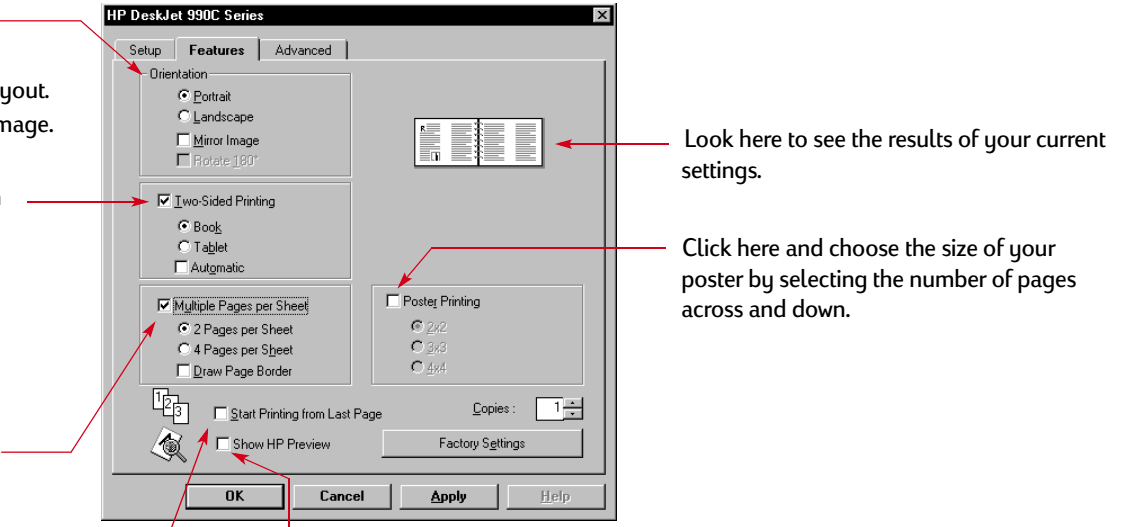

Click here to view the effects of all selected settings for your document before you print. Show HP Preview will allow you to print, cancel, or create a graphic file of your document. You can change some print settings, visually see the effects, and print with the new settings.

To preview the document after selecting this option, click OK and then click OK in the Print dialog box.

#### Advanced Tab (Windows 95, 98, 2000 and NT 4.0)

Choose appropriate color options.

- Click here to print in shades of gray.
- High Quality provides optimal print quality for grayscale printing.
- **Black only** provides faster grayscale printing by using only the black pen (not recommended for use with glossy paper).
- Optimize for Photocopy or Fax is only available when printing in grayscale.
- Automatic Image Enhancement sharpens images and provides contrast optimization.

Slide to adjust the amount of ink on the page.

Click Low Memory Mode to enable faster \_\_\_\_\_ printing by using less computer memory (unavailable when 2400 x 1200dpi is selected on the Setup tab).

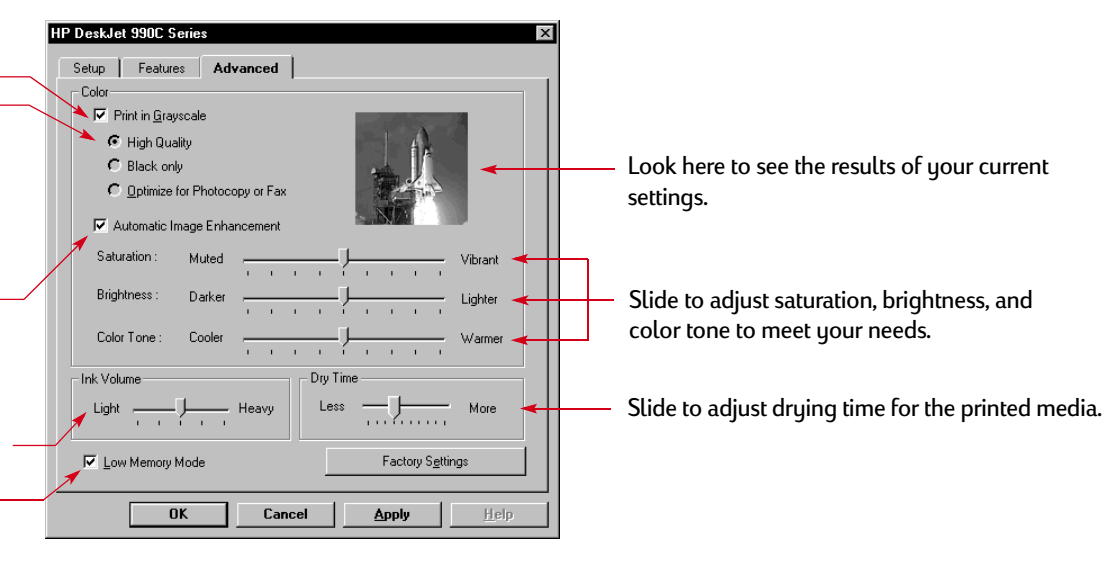

The standard buttons at the bottom of every Printer Properties dialog box are shown here.

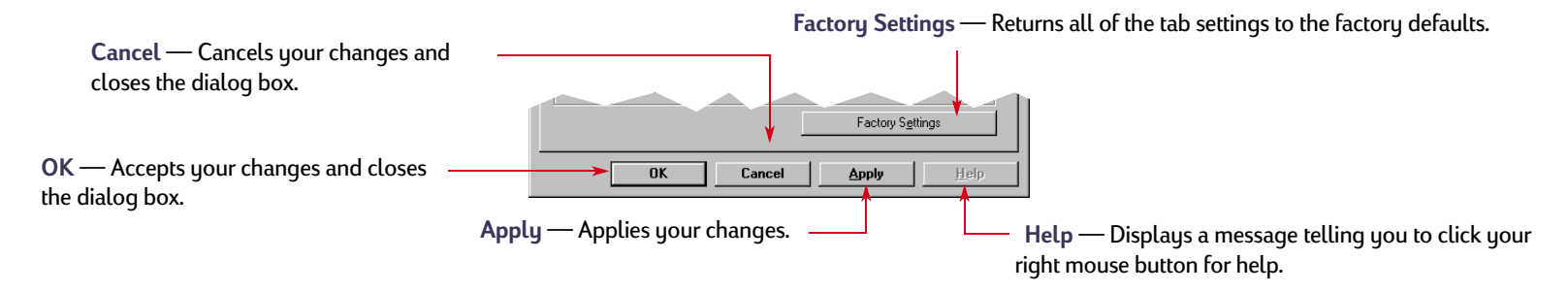

### How to Print in Windows 3.1x

#### **Note:** Windows 3.1x is not supported in Japan.

Use your printer software to control how and what you print. Print quality, paper size and type, and two-sided printing are just a few of the options available to you in the HP DeskJet 990C Printer Properties dialog box.

**Note:** Not all printing features available to Windows 95, 98, 2000, and NT 4.0 users are available to 3.1x users.

#### HP Printer Properties Dialog Box

- Click File → Print from the software program you are using. Your software program opens a Print dialog box.
- 2 From the **Print** dialog box, click whichever button you see— **Properties, Setup,** or **Printer**. The HP DeskJet 990C Series Printer Properties dialog box opens.

The four tabs located in the HP DeskJet 990C Series dialog box are:

- Setup (see page 12)
- Features (see page 12)
- Color (see page 13)
- Services (see page 13)

Simply click a tab, then choose your options.

The standard buttons at the bottom of the HP DeskJet 990C Series dialog box are:

- Default Returns all of the tab settings to the factory defaults.
- OK Accepts your changes and closes the dialog box.
- Cancel Cancels your changes and closes the dialog box.
- Help Displays help information.

#### Setup Tab (Windows 3.1x)

| <ul> <li>Print Quality</li> <li>Best - Highest quality printing</li> <li>Normal - Every day printing</li> <li>EconoFast - Quick printing</li> </ul>               | HP DeskJet 990C Series Printer Setup Features Color Services Print Quality Rest C Stoma C EconoFast Description                                                                                                    | Choose a paper size from the menu.                                                                                                |
|----------------------------------------------------------------------------------------------------|----------------------------------------------------------------------------------------------------|----------------------------------------------------------------------------------------------------|
| Click <b>Cut Sheet</b> for separated pieces<br>of paper.                                                                                                    | Paper Type<br>Plan Paper<br>Plan Paper<br>Plan Paper<br>Cut Select Paper Type<br>Cut Select Paper Type<br>Cut Select Paper Typ | Click here to select from a wide range<br>of paper types.<br>Click here to print banners.                                         |
| Features Tab<br>(Windows 3.1x)                                                                                                    |                                                                                                    |                                                                                                    |
| <ul> <li>Two-sided Printing</li> <li>None — single-sided printing (default)</li> <li>Book — binding on the side.</li> <li>Tablet — binding on the top.</li> </ul> | HP DeskJet 990C Series Printer      Setup Features Color Services      Two sided Printing      Pages Per Sheet      R      R      Page Ser Sheet      R      Page Ser Sheet      R      Page Ser Sheet      R      Page Ser Sheet      R      Page Ser Sheet      R      Page Ser Sheet      R      Page Ser Sheet      R      Page Ser Sheet      R      Page Ser Sheet      R      Page Ser Sheet      R      Page Ser Sheet      Sheet      Shee                                                                                                    | Click here to choose: <ul> <li>Number of pages printed per sheet.</li> <li>To print a border on each page on the sheet</li> </ul> |
| Choose the best page orientation. <ul> <li>Click Portrait , for vertical page layout.</li> <li>Click Landscape , for horizontal page layout.</li> </ul>           | Direntation     Poster Printing       R     C Botrait       C Landscape     C 2/2       C 3/2       C 4/4                                                                                                    | Choose the size of your poster by selecting the number of pages across and down.                                                  |
| Click Flip Horizontal to reverse the printed image.<br>Click here to print the last page of your document<br>first.                                               | Default Heb Comment                                                                                                    | Choose the number of copies to print.                                                                                             |

#### Color Tab (Windows 3.1x)

Choose **Automatic** to use the system's default ColorSmart II settings.

Choose Manual, then Options to adjust color intensity.

Click here to print in shades of gray.

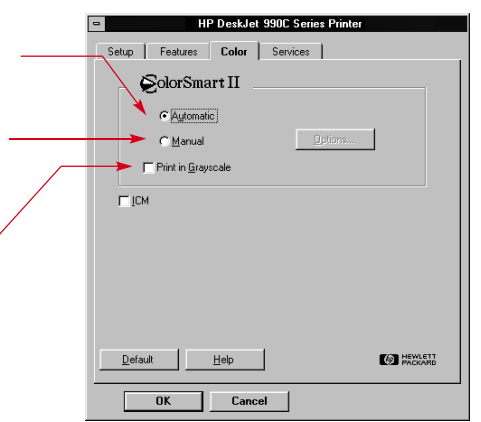

#### Services Tab (Windows 3.1x)

HP DeskJet 990C Series Printe Setup Features Color Services Use the Services tab to Maintain My Printer perform routine printer Select the maintenance task you wish to perform. Ø. maintenance. Align the print cartridges Click the button related =1 Clean the print cartridges Print a test page. to the maintenance task Test printer communication you want to do. Help PACKARD Cancel OK

### HP DeskJet Toolbox

### Windows 95, 98, 2000, and NT 4.0

Use the **HP DeskJet Toolbox** for cleaning and calibrating your printer, finding information, and printing a test page.

- Click Start → Programs → HP DeskJet 990C Series → HP DeskJet 990C Series Toolbox.
- Right-click the Printer Settings taskbar icon and choose **Open Toolbox.** See "Printer Settings Taskbar Icon" on page 16.

The HP Toolbox has four tabs.

- Printer Services
- Estimated Ink Level
- Configuration

#### Toolbox Tabs (Windows 95, 98, 2000 and NT 4.0)

Click the Printer Services tab to:

- Open the electronic User's Guide.
- Calibrate the printer when color and black ink aren't aligned.
- Clean the print cartridges when lines and dots\_ are missing from what you have printed.
- Check for clarity after cleaning, by printing a-Test Page.
- Check for printer problems by printing a-Diagnostics Page.

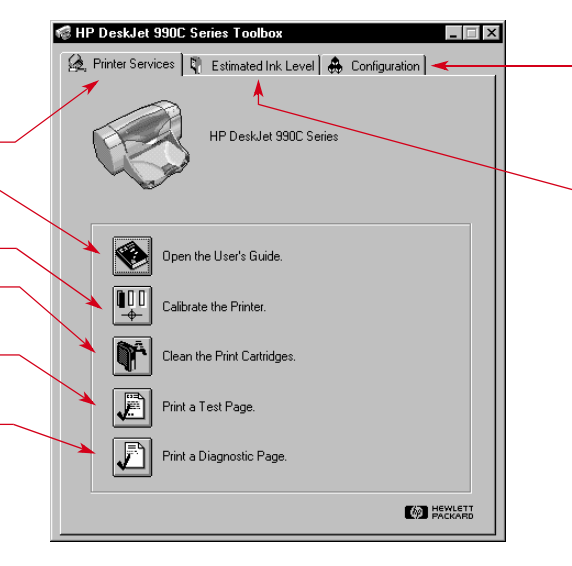

If you are using a parallel cable, you can enable hardware ECP on the **Configuration** tab. When you check **Attempt to Use Hardware ECP**, photos may print more quickly.

- Click the Estimated Ink Level tab to:
- Present a visual display of the black and color cartridge ink level.
- Show the print cartridge part numbers.
- View print cartridge ordering information.

### Windows 3.1x

#### **Note:** Windows 3.1x is not supported in Japan.

Use the **HP DeskJet 990C Toolbox** for finding information and maintaining your printer. The HP DeskJet Toolbox is installed in the HP DeskJet Utilities group in the Program Manager. The Toolbox has two tabs: **How Do I?** and **Printer Services**. You can also access Printer Services from the HP DeskJet 990C Series Printer Properties dialog box (see page 13). Simply click a tab, then choose an option.

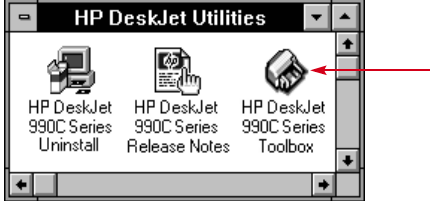

#### HP Toolbox icon

#### How Do I?

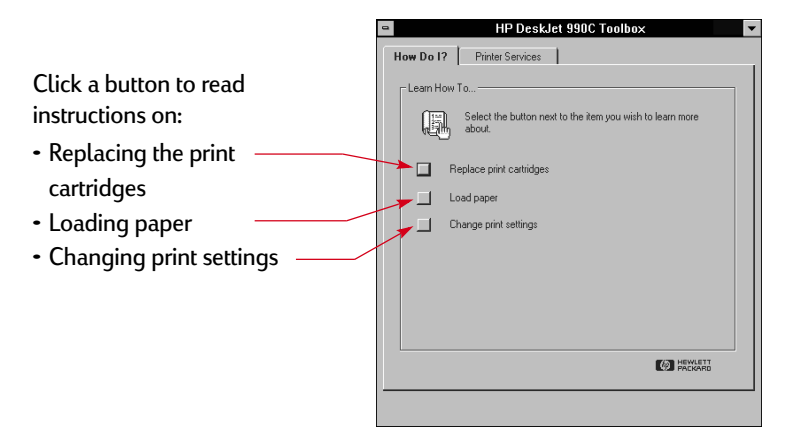

### Printer Settings Taskbar Icon

**Note:** The Printer Settings taskbar icon is not available in Windows 3.1x.

Use the **Printer Settings** taskbar icon to determine the state of the printer, such as print cartridge status, and to adjust print settings, such as default print quality and automatic two-sided printing. The **Printer Settings** taskbar icon

### Warning Message Indicator 🐼

The outline color of the **Printer Settings** taskbar icon indicates whether or not print cartridge warning messages have been issued.

When the icon is:

- Outlined in yellow and blinking, print cartridge warning messages need to be checked.
- Outlined in yellow and not blinking, previously checked print cartridge warning messages are pending. Once the warning issues are resolved, the icon outline disappears.

### Determining the Number of Pending Warning Messages

Position the pointer over the Printer Settings taskbar icon.
 A text box displays the name of your printer and indicates if any warning messages are pending. To view the warning messages see "Displaying Print Cartridge Warning Messages" on page 18.

### **Opening the Default Print Settings Dialog Box**

1 Click the Printer Settings taskbar icon.

The **Default Print Settings** dialog box is displayed. This box allows you to change the default print quality of future documents and to turn on automatic two-sided printing. For information on these topics, see "How to Print" on page 6 or "Automatic Two-Sided Printing" on page 20.

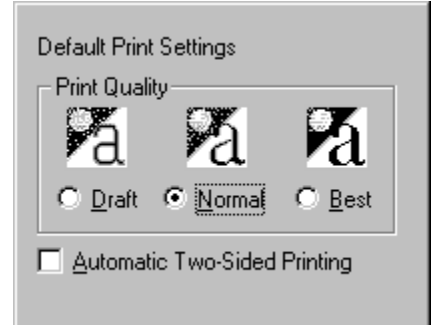

*Or try this:* Right-click the **Printer Settings** taskbar icon. In the shortcut menu that appears, click **Change Default Print Settings**.

**2** Select from the available options.

3 When finished, click anywhere outside the dialog box.

A dialog box indicates that this feature allows you to change the print settings used every time you print.

This will change print settings that your printer will use ΩK. every time you print. Check Don't show me this message again to turn off Cancel this message from now on. Check Disable Printer Settings Taskbar Icon if you never want to use this feature. Click OK to change print settings. Don't show me this message again Disable Printer Settings Taskbar Icon

**Note:** If you do not want to see this dialog box in the future, click **Don't show me this message again**. If you want to redisplay it again later on, open the Toolbox, go to the Configuration tab, and click **Display Printer Settings Confirmation**. See "HP DeskJet Toolbox" on page 13.

4 Click OK.

### Displaying Print Cartridge Warning Messages

1 Click the Printer Settings taskbar icon to open the **Default Print Settings** dialog box.

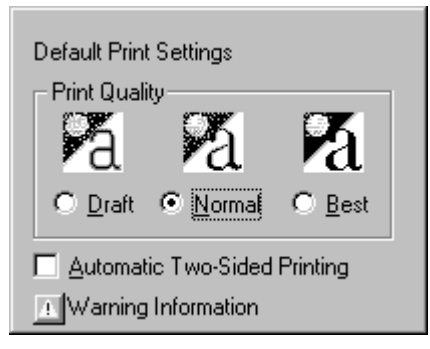

2 At the bottom of the dialog box, click the Warning Information button.

The HP DeskJet Toolbox is displayed. The Warning Information tab displays any warning messages for your printer.

3 When finished viewing the messages, in the top-right corner of the Toolbox, click the **Close** button.

### **Opening the Printer Properties Dialog Box**

- 1 Double-click the **Printer Settings** taskbar icon.
  - The Printer Properties dialog box is displayed. For more information on this dialog box, see "HP Printer Properties Dialog Box" on page 8.
- 2 When finished with the dialog box, click OK.

### Printer Settings Taskbar Icon Shortcuts

1 Right-click the Printer Settings taskbar icon.

A shortcut menu appears.

| Change Default Print Settings<br>Open Toolbox |
|-----------------------------------------------|
| ✔ HP DeskJet 990C Series                      |
| <u>E</u> xit                                  |

The menu displays the names of most installed printers. A check mark appears next to the selected printer.

2 If you want to work with a different printer, select that printer from the menu.

- 3 Choose one of the following:
  - Change Default Print Settings to display the Default Print Settings dialog box.
  - Open Toolbox to display the HP DeskJet Toolbox. For more information on this box, see "HP DeskJet Toolbox" on page 13.
  - Exit to turn off the Printer Settings taskbar icon.

Printing Basics: Automatic Paper-Type Sensor

### Automatic Paper-Type Sensor

**Note:** The Automatic Paper-Type Sensor is not supported in Windows 3.1x.

When you use the **Automatic Paper-Type Sensor**, your HP DeskJet 990C can automatically determine the correct paper type for most paper or media placed into the printer's IN tray. This feature, especially when used with HP paper and media, can help you get the best printing results.

**Note:** *This feature is not recommended for printed or lined paper and media.* 

# How to Use the Automatic Paper-Type Sensor

- 1 Open the **HP Printer Properties** dialog box. For more information, see "Finding the HP Printer Properties Dialog Box" on page 7.
- 2 Click the Setup tab.
- 3 In the Paper Type box, make sure Automatic is selected.

Note: Automatic is the default paper type setting.

### Automatic Two-Sided Printing

Printing Basics: Automatic Two-Sided Printing

**Note:** The Automatic Two-Sided Printing Module is not supported in Windows 3.1x.

The Automatic Two-Sided Printing Module is a special hardware and software feature that enables your printer to automatically print on both sides of the page.

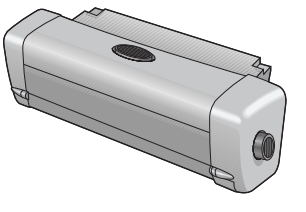

#### Installing the Automatic Two-Sided Printing Module

1 Turn the knob on the printer's Rear Access Door counterclockwise, and remove the door.

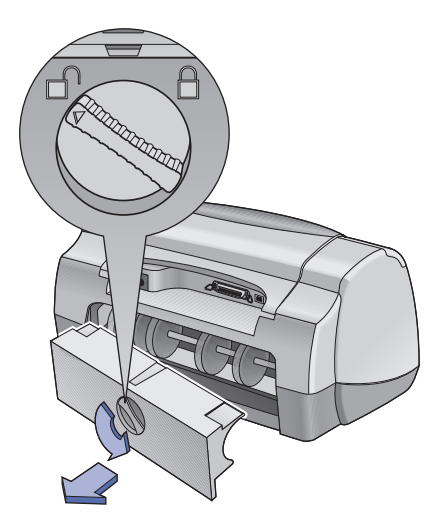

#### 4 Select from the other printer settings as necessary.

**Note:** When using the Automatic paper type setting, the print quality setting is automatically set to Normal. If you wish to use a different print quality, you can manually change this setting. For more information, see "How to Print" on page 6.

#### 5 Click OK.

As the printer begins to pull in the first page, an optical sensor (a blue light) quickly scans the page one or more times to determine the best paper type setting. This takes only a few seconds. After the paper type is determined, printing begins.

**Note:** The Automatic Paper-Type Sensor only scans the first page of each new print job.

**Note:** The Automatic Paper-Type Sensor works with both HP and non-HP media. However, it is optimized for HP media so your printer can quickly select the appropriate paper type. For a complete list of HP products, see "Paper and Other Media" on page 89.

**Note:** You can turn off the Automatic Paper-Type Sensor. In the Paper Type box of the **Setup** tab, select a paper type other than Automatic.

2 Insert the module into the back of the printer.

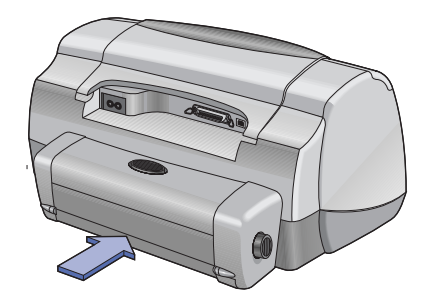

### Printing with the Automatic Two-Sided Printing Module

1 Load the appropriate paper.

**Note:** Not all paper types work with the Automatic Two-Sided Printing Module. You can print on plain paper, HP Bright White Inkjet Paper, HP Premium Inkjet Heavyweight Paper, HP Felttextured Greeting Card Paper, HP Professional Brochure Paper, Glossy or Matte, and HP Photo Quality InkJet Paper, Semi-gloss or Matte. Not all paper weights and sizes can be used with the Automatic Two-Sided Printing Module.

#### Printing Basics: Automatic Two-Sided Printing

- 2 Open the HP Printer Properties dialog box. For more information, see "Finding the HP Printer Properties Dialog Box" on page 7.
- 3 On the Features tab:
  - a. Check Two-Sided Printing.
    - The Two-Sided Printing Margin dialog box appears.
  - b. Make a selection, then click **OK**.
  - c. Select **Book** or **Tablet** as the page orientation.
  - d. Make sure **Automatic** is selected.
- 4 Click OK.
- 5 Click OK in the Print dialog box.

**Note:** After one side of the page is printed, the paper is held while the ink dries. Once the ink is dry, the paper is pulled back in, and the reverse side is printed. As each page is finished, the page drops into the OUT tray.

**Note:** If you have problems with Two-Sided Printing, see page 71.

### Infrared (Ir) Printing

Infrared (Ir) connectivity is a feature that enables wireless connectivity for personal digital assistants (PDAs), laptop or notebook computers, and other mobile devices. Use the **Infrared** feature to print to the HP DeskJet 990C from an infrared device such as a laptop or Palm device without any type of connecting cable. The 990C printer includes an infrared lens that can access and print information sent to it by another infrared device.

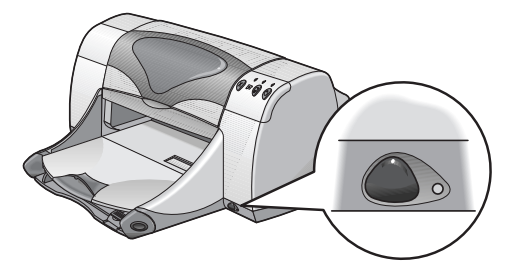

#### Supported Operating Systems

Some of the operating systems supported by infrared include:

- Windows 2000
- Windows 98
- Windows CE
- Palm

#### **Supported Devices**

Some of the devices supported by infrared include:

- Laptop or notebook computers with infrared capability (including the HP Omnibook)
- Some Personal Digital Assistants (including the Palm product line)
- Some Windows CE devices (including the HP Jornada)
- Digital cameras with infrared capability and the JetSend program (including the HP PhotoSmart)
- Some cellular phones with infrared capability

**Note:** To determine if a specific device is supported by infrared, check the manufacturer's reference guide.

### Using Infrared with a Laptop or Notebook running Windows 98

#### Setting up a Laptop or Notebook for Infrared

To configure a laptop or notebook for infrared communication, you may need to make changes to your computer's BIOS settings. The procedures for configuring a computer for infrared vary, depending on the specific device. For instructions on configuring your particular laptop or notebook, refer to one of the following:

- · Reference guide or instructions that came with the device
- Device manufacturer's web site or support telephone number
- Infrared Data Association (IrDA) web site at: http://www.irda.org

#### **Enabling Infrared**

1 Click Start  $\rightarrow$  Settings  $\rightarrow$  Control Panel.

The Control Panel window is displayed.

2 Double-click the Infrared icon.

The Infrared Monitor dialog box is displayed.

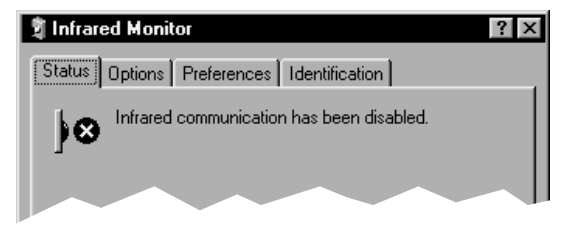

**Note:** If the Infrared icon in the Control Panel is not available, you must load the Infrared driver and/or configure the computer for infrared. The Infrared driver can be found on the Microsoft Windows 98/2000 software CD or downloaded from the Microsoft web site at http://www.microsoft.com.

*Or try this:* Click the **Infrared** icon at the end of the taskbar (if it's displayed).

#### Printing Basics: Infrared (Ir) Printing

#### 3 Click the **Options** tab.

| Infrared Monitor ? ×                                                    |
|-------------------------------------------------------------------------|
| Enable infrared communication.                                          |
| Providing application support on COM4 and LPT3                          |
| Search for and provide status for devices within range.<br>Search every |
| Limit connection speed to:                                              |
| Install software for Plug and Play devices within range.                |
|                                                                         |
| Restore <u>D</u> efaults                                                |
| OK Cancel Apply Help                                                    |

- 4 Click to select Enable infrared communication.
- 5 Click OK.

The **Infrared** icon at the end of the taskbar should look like **1**. It indicates that infrared is enabled.

**Note:** If the Infrared icon is not displayed on the taskbar, see "Displaying the Infrared Icon on the Taskbar" on page 25.

#### **Preparing to Print**

1 Click Start  $\rightarrow$  Settings  $\rightarrow$  Printers.

The Printers window is displayed.

- 2 Right-click the HP DeskJet 990C Series printer.
- 3 In the shortcut menu, click **Properties**.

The Properties dialog box is displayed.

- 4 Click the **Details** tab.
- 5 In the **Print to the following port** box, choose one of the following:
  - LPTx: (Infrared Printing (LPT) Port) This is typically the LPT3 port. *OR*
  - COMx: (Infrared Serial (COM) Port) This is typically the COM4 port.
- 6 Click OK.

#### Printing Basics: Infrared (Ir) Printing

#### **Printing using Infrared**

1 Locate the infrared lens on the laptop or notebook.

This is typically found on one of the sides of the computer.

2 Align the computer's infrared lens with the printer's infrared lens. Position the computer up to 3 feet (1 meter) from the printer and within a 30-degree total angle from the printer's infrared lens.

## **Note:** The path between the two infrared devices must be clear of obstacles.

When the two infrared devices are lined up correctly, the infrared light on the printer will begin to blink. This indicates that a connection has been established between the two devices.

3 Send a file to print following the normal printing procedures. See "How to Print" on page 6.

The infrared light on the printer displays a solid beam during the transfer process. When finished printing, the light will begin to blink again.

If the Infrared Monitor is displayed, the Status tab indicates the progress of the infrared activity as the printer receives and prints the file.

**Note:** If the laptop or notebook is moved out of range of the printer's infrared lens at any time during the printing process, the infrared light will turn off and the printer may stop printing. If you realign the devices within approximately 3–30 seconds (depending on the laptop or notebook), the print job will resume.

### Displaying the Infrared Icon on the Taskbar

The Infrared icon on the taskbar typically appears after your computer is configured for infrared. If the icon is not displayed on your taskbar, you can quickly turn it on.

- Click Start → Settings → Control Panel.
   The Control Panel window is displayed.
- 2 Double-click the Infrared icon.

The Infrared Monitor dialog box is displayed.

#### 3 Click the **Preferences** tab.

| 🔋 Infrared Mon                                                                                     | itor                                                                                                    |                                                                                                    | ? ×                                                                 |
|----------------------------------------------------------------------------------------------------|----------------------------------------------------------------------------------------------------|----------------------------------------------------------------------------------------------------|---------------------------------------------------------------------|
| Status Options                                                                                     | Preferences                                                                                                    | Identification ]                                                                                                    |                                                                     |
| Display the<br>(To open In<br>displayed or<br>Panel.)      Open Infrar<br>Play sound<br>and when o | Infrared Monitor<br>irared Monitor wh<br>n the taskbar, clic<br>ed Monitor when<br>s when available<br>sommunication is | icon on the taskt<br>nen the Infrared ico<br>:k the Infrared ico<br>communication i<br>devices come w<br>interrupted. | oar.<br>on is not<br>on in Control<br>s interrupted.<br>ithin range |
|                                                                                                    |                                                                                                    | Restore                                                                                                    | <u>D</u> efaults                                                    |
| ОК                                                                                                 | Cancel                                                                                                    | Apply                                                                                                    | Help                                                                |

- 4 Click to select Display the Infrared Monitor icon on the taskbar.
- 5 Click OK.

### Printing using a Palm Pilot

1 Locate the infrared lens on the Palm Pilot.

This is typically found on the top edge of the Palm Pilot.

2 Align the Palm Pilot's infrared lens with the printer's infrared lens. Position the Palm Pilot up to 3 feet (1 meter) from the printer and within a 30-degree total angle from the printer's infrared lens.

**Note:** The path between the two infrared devices must be clear of obstacles.

- **3** Do one of the following:
  - Use the Beam command to send a single calendar appointment, or one or more business cards, to-do list items, or memos to the printer.
  - Use the **Print** command to send one or more items (such as calendar appointments, e-mail messages, phone lists, or to-do lists) to the printer.

**Note:** *Printing (rather than beaming) requires a printing program. A printing program can greatly enhance the appearance of your printed information. When printing, follow the specific procedures of the program.* 

The infrared light on the printer displays a solid beam during the transfer process. When finished printing, the light will turn off.

**Note:** If the Palm Pilot is moved out of range of the printer's infrared lens at any time during the printing process, the infrared light will turn off and the printer may stop printing. If you realign the devices within approximately 3–30 seconds (depending on the device), the print job will resume.

### Printing using an HP PhotoSmart Digital Camera

1 Locate the infrared lens on the digital camera.

This is typically found on the front of the camera.

2 Align the camera's infrared lens with the printer's infrared lens. Position the camera up to 3 feet (1 meter) from the printer and within a 30-degree total angle from the printer's infrared lens.

**Note:** The path between the two infrared devices must be clear of obstacles.

3 Send a photo to print following the normal sending or sharing procedures of the camera.

The infrared light on the printer displays a solid beam during the transfer process. When finished printing, the light will turn off.

**Note:** If the digital camera is moved out of range of the printer's infrared lens at any time during the printing process, the infrared light will turn off and the printer may stop printing. If you realign the devices within approximately 3–30 seconds (depending on the device), the print job will resume.

### Printing using a Windows CE Device

1 Locate the infrared lens on the Windows CE device.

This is typically found on one of the sides of the device.

2 Align the infrared lens of the Windows CE device with the printer's infrared lens. Position the Windows CE device up to 3 feet (1 meter) from the printer and within a 30-degree total angle from the printer's infrared lens.

**Note:** The path between the two infrared devices must be clear of obstacles.

- 3 In the program from which to print, click File -> Print.
- 4 In the **Printer** box, choose either **PCL Inkjet** or **JetSend** (if installed).

**Note:** The JetSend program can greatly enhance the appearance of your printed information. For information on JetSend, go to the following web site: **http://www.jetsend.com**.

- 5 In the Port box, choose IRDA.
- 6 Click OK.

The infrared light on the printer displays a solid beam during the transfer process. When finished printing, the light will turn off.

**Note:** If the Windows CE device is moved out of range of the printer's infrared lens at any time during the printing process, the infrared light will turn off and the printer may stop printing. If you realign the devices within approximately 3–30 seconds (depending on the device), the print job will resume.

### **Printer Maintenance Tips**

Because the printer ejects ink onto the paper in a fine mist, ink smudges will eventually appear on the printer case. To remove smudges, stains, and/or dried ink from the exterior of the printer, use a soft cloth moistened with water.

When cleaning your printer, keep these tips in mind:

- **Do not** clean the interior of the printer. Keep all fluids away from the interior.
- **Do not** use household cleaners or detergent. In the event that a household cleaner or detergent is used on the printer, wipe the printer's exterior surfaces with a soft cloth moistened with water.
- **Do not** lubricate the print cartridge support rod. Noise is normal when the print cartridge cradles slide back and forth.

For information on cleaning print cartridges and the print cartridge cradle, see page 46.

Caution

For maximum performance and reliability, the printer should be handled and stored in an upright, level position.

Do not tip your printer after heavy usage. If the printer is tipped soon after heavy printing, it is possible for excess ink to spill. Clean up spilled ink using the methods previously listed in this section.

# **Beyond the Basics**

### **Getting the Right Paper**

Most plain photocopy paper works fine in your printer, particularly paper that is marked for use in inkjet printers. To get the best results, use one of the Hewlett-Packard papers, which were developed especially for HP inks and your printer.

**Brightness.** Some papers are whiter than others and produce sharper, more vibrant colors. For photographs, you'll want to use HP Premium Plus Photo Paper or HP Premium Photo Paper for the best results. For projects that use other colored images, HP Bright White Inkjet or HP Premium Inkjet paper work well.

For a complete list of available HP media, see "Paper and Other Media" on page 89.

For information on supported paper weights and sizes, see "Media Weight" and "Media Size" on page 82.

### Printing on Different Types of Paper and Media

Your printer is designed to encompass so many different types of print media that you're practically set up as a small print shop. This chapter explains how to use the different printing materials.

When asked to open the HP Printer Properties dialog box, refer to the appropriate section for your operating system in this guide:

- Windows 95, 98, 2000 or NT 4.0 users— see "How to Print in Windows 95, 98, 2000 and NT 4.0" on page 7.
- Windows 3.1x users—see "How to Print in Windows 3.1x" on page 11.

### Manual Two-Sided Printing

| l should                                                                                                    | Then                                                                                                    | Guidelines                                                                                                    |
|----------------------------------------------------------------------------------------------------|----------------------------------------------------------------------------------------------------|----------------------------------------------------------------------------------------------------|
| <ul> <li>Book Binding</li> <li>Tablet Binding</li> <li>Tablet Binding</li> <li< td=""><td><ul> <li>6 Choose HP Print Settings.</li> <li>Setup Tab <ul> <li>Paper Type: Choose either Automatic or the appropriate paper type</li> <li>Print Quality: Choose the appropriate print quality</li> <li>Paper Size: Choose appropriate size</li> </ul> </li> <li>Features Tab <ul> <li>Orientation: Choose appropriate orientation</li> <li>Two-Sided Printing: Check this box. In the content size box, click Cancel. Choose Book or Tablet as the paper orientation. Clear the Automatic check box.</li> </ul> </li> <li>Check Two-Sided Printing: Check this box.</li> <li>Check Two-Sided Printing: Check box.</li> <li>Tablet as the paper orientation. Clear the Automatic check box.</li> </ul> <li>7 Begin printing.</li> <li>8 Carefully follow the reloading instructions displayed on your computer screen.</li> <li>9 When the paper is properly reloaded, click Continue.</li> </td></li<></ul> | <ul> <li>6 Choose HP Print Settings.</li> <li>Setup Tab <ul> <li>Paper Type: Choose either Automatic or the appropriate paper type</li> <li>Print Quality: Choose the appropriate print quality</li> <li>Paper Size: Choose appropriate size</li> </ul> </li> <li>Features Tab <ul> <li>Orientation: Choose appropriate orientation</li> <li>Two-Sided Printing: Check this box. In the content size box, click Cancel. Choose Book or Tablet as the paper orientation. Clear the Automatic check box.</li> </ul> </li> <li>Check Two-Sided Printing: Check this box.</li> <li>Check Two-Sided Printing: Check box.</li> <li>Tablet as the paper orientation. Clear the Automatic check box.</li> </ul> <li>7 Begin printing.</li> <li>8 Carefully follow the reloading instructions displayed on your computer screen.</li> <li>9 When the paper is properly reloaded, click Continue.</li> | <ul> <li>Manual Two-Sided Printing can be done<br/>using either the Rear Access Door or the<br/>attached Automatic Two-Sided Printing<br/>Module.</li> <li>The printer automatically prints the odd-<br/>numbered pages first. Then, a message<br/>appears on your computer screen telling<br/>you how to reload the paper in order to print<br/>the even-numbered pages.</li> </ul> |

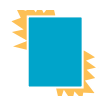

# Printing Transparencies

| I should                                                                                                    | Then                                                                                                    | Guidelines                                                                         |
|----------------------------------------------------------------------------------------------------|----------------------------------------------------------------------------------------------------|------------------------------------------------------------------------------------|
| <ol> <li>Pull out the IN tray.</li> <li>Slide out both of the paper guides, and remove all paper from the IN tray.</li> <li>Fan the edges of the transparency sheets to separate them, then align the edges.</li> <li>Insert a stack of up to 25 transparency sheets, rough side down and the adhesive strip towards the printer.</li> <li>Slide the paper guides snugly against the transparencies.</li> <li>Push in the IN tray</li> <li>Open the HP Printer Properties dialog box (see page 7).</li> </ol> | <ul> <li>8 Choose HP Print Settings.</li> <li>Setup Tab <ul> <li>Paper Type: Choose either Automatic or the appropriate transparency type</li> <li>Print Quality: Choose Draft, Normal, or Best.</li> <li>Paper Size: Choose appropriate size</li> </ul> </li> <li>Features Tab <ul> <li>Orientation: Choose appropriate orientation</li> <li>Two-Sided Printing: Unchecked</li> </ul> </li> <li>9 Print the transparencies.</li> <li>10 The printer waits for transparencies to dry before releasing them automatically. Press the Resume Button () to continue printing.</li> </ul> | <ul> <li>For best results, use HP Premium Inkjet<br/>Transparency Film.</li> </ul> |

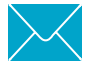

### **Printing Single Envelopes**

| l should                                                                                                    | Then                                                                                                    | Guidelines                                                                                                    |
|----------------------------------------------------------------------------------------------------|----------------------------------------------------------------------------------------------------|----------------------------------------------------------------------------------------------------|
| <ol> <li>Slide the envelope, with its flap side on<br/>the left and flap facing up, into the<br/>single envelope slot. Push the envelope<br/>in until it stops.</li> <li>Open the HP Printer Properties dialog<br/>box (see page 7).</li> </ol> | <ul> <li>3 Choose HP Print Settings.</li> <li>Setup Tab <ul> <li>Paper Type: Choose either Automatic or Plain Paper</li> <li>Print Quality: Choose Normal</li> <li>Paper Size: Choose appropriate envelope size Features Tab</li> <li>Orientation: Choose appropriate envelope orientation</li> <li>Two-Sided Printing: Unchecked</li> </ul> </li> <li>4 Print the envelope.</li> </ul> | <ul> <li>Make sure the OUT tray is in the down position.</li> <li>Avoid envelopes that have clasps or windows.</li> <li>Avoid envelopes that are shiny or embossed, envelopes with thick, irregular, or curled edges, or envelopes that are wrinkled, torn, or otherwise damaged.</li> <li>If your software program includes an envelope-printing feature, follow those instructions instead of the procedure here.</li> </ul> |

#### Beyond the Basics: Printing a Stack of Envelopes

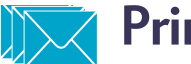

## Printing a Stack of Envelopes

| I should                                                                                                    | Then                                                                                                    | Guidelines                                                                                                    |
|----------------------------------------------------------------------------------------------------|----------------------------------------------------------------------------------------------------|----------------------------------------------------------------------------------------------------|
| <ol> <li>Pull out the IN tray.</li> <li>Slide out both of the paper guides and remove all paper from the IN tray.</li> <li>Slide up to 15 envelopes, with their flap side on the left and flap facing up, into the IN tray as far as they will go.</li> <li>Slide the paper guides snugly against the edges of the envelopes.</li> <li>Push in the IN tray.</li> <li>Open the HP Printer Properties dialog box (see page 7).</li> </ol> | <ul> <li>7 Choose HP Print Settings.</li> <li>Setup Tab <ul> <li>Paper Type: Choose either Automatic or Plain Paper</li> <li>Print Quality: Choose Normal</li> <li>Paper Size: Choose appropriate envelope size Features Tab</li> <li>Orientation: Choose appropriate envelope orientation</li> <li>Two-Sided Printing: Unchecked</li> </ul> </li> <li>8 Print the envelopes.</li> </ul> | <ul> <li>Never load more than 15 envelopes at one time.</li> <li>Align the envelope edges before inserting them.</li> <li>Avoid envelopes that have clasps or windows.</li> <li>Avoid envelopes that are shiny or embossed, envelopes with thick, irregular, or curled edges, or envelopes that are wrinkled, torn, or otherwise damaged.</li> <li>If your software program includes an envelope-printing feature, follow those instructions instead of the procedure here.</li> </ul> |

### Printing Business Cards, Index Cards, and Other Small Media

| I should                                                                                                    | Then                                                                                                    | Guidelines                                                                                                    |
|----------------------------------------------------------------------------------------------------|----------------------------------------------------------------------------------------------------|----------------------------------------------------------------------------------------------------|
| <ol> <li>Pull out the IN tray.</li> <li>Slide out both paper guides and remove all paper from the IN tray.</li> <li>Insert up to 45 cards or other small media into the IN tray as far as they will go.</li> <li>Push the paper length guide in as far as it will go. Push the fine-length guide (colored portion of paper length guide) snugly against the media. Then push the paper width guide in.</li> <li>Push in the IN tray.</li> <li>Open the HP Printer Properties dialog hox (see page 7).</li> </ol> | <ul> <li>7 Choose HP Print Settings.</li> <li>Setup Tab <ul> <li>Paper Type: Choose either Automatic or the appropriate paper type</li> <li>Print Quality: Choose Draft, Normal, or Best</li> <li>Paper Size: Choose appropriate media size</li> </ul> </li> <li>Features Tab <ul> <li>Orientation: Choose appropriate orientation</li> <li>Two-Sided Printing: Unchecked</li> </ul> </li> <li>8 Print.</li> </ul> | <ul> <li>Align the media edges before inserting the media.</li> <li>For ease of loading small media, pull out the IN tray and raise the OUT tray. After you have inserted the media, lower the OUT tray.</li> <li>If you get an "out of paper" message, make sure the media is positioned properly in the IN tray. Place the media on the right side and towards the printer. The IN tray should be pushed in so that the paper length guide can hold the media in place.</li> </ul> |

## Printing Labels

| l should                                                                                                    | Then                                                                                                    | Guidelines                                                                                                    |
|----------------------------------------------------------------------------------------------------|----------------------------------------------------------------------------------------------------|----------------------------------------------------------------------------------------------------|
| <ol> <li>Full out the IN tray.</li> <li>Slide out both of the paper guides, and remove all paper from the IN tray.</li> <li>Fan the edges of the label sheets to separate them, then align the label edges.</li> <li>Insert up to 20 label sheets (label side down).</li> <li>Slide the paper guides snugly against the sheets.</li> <li>Push in the IN tray.</li> <li>Open the HP Printer Properties dialog box (see page 7).</li> </ol> | <ul> <li>8 Choose HP Print Settings.</li> <li>Setup Tab <ul> <li>Paper Type: Choose either Automatic or Plain Paper</li> <li>Print Quality: Choose Normal</li> <li>Paper Size: Choose A4 or Letter (8.5 x 11 in.)</li> </ul> </li> <li>Features Tab <ul> <li>Orientation: Choose appropriate orientation</li> <li>Two-Sided Printing: Unchecked</li> </ul> </li> <li>9 Print the labels.</li> </ul> | <ul> <li>Use only paper labels that are designed specifically for use with inkjet printers.</li> <li>Never load more than 20 sheets at one time.</li> <li>Use only full sheets of labels.</li> <li>Make sure the sheets are not sticky, wrinkled, or pulling away from their protective backing.</li> <li>Do not use plastic or clear labels. The ink will not dry when used with plastic or clear labels.</li> </ul> |
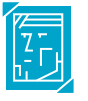

### **Printing Photographs**

| l should                                                                                                    | Then                                                                                                    | Guidelines                                                                                                    |
|----------------------------------------------------------------------------------------------------|----------------------------------------------------------------------------------------------------|----------------------------------------------------------------------------------------------------|
| <ol> <li>Pull out the IN tray.</li> <li>Slide out both of the paper guides, and remove all paper from the IN tray.</li> <li>Insert up to 20 sheets of photo paper (printable side down) into the IN tray.</li> <li>Slide the paper guides snugly against the edges of the media.</li> <li>Push in the IN tray.</li> <li>Open the HP Printer Properties dialog box (see page 7).</li> </ol> | <ul> <li>7 Choose HP Print Settings.</li> <li>Setup Tab <ul> <li>Paper Type: Choose either Automatic or a photo paper</li> <li>Photo Paper Printing (available when a specific photo paper is selected as the paper type): Click PhotoREt to automatically select the best combination of print speed and quality.</li> <li>OR <ul> <li>Click 2400 x 1200 dpi for source images greater than 600 dpi (requires 400 MB or more hard disk space and takes longer to print).</li> <li>Click PhotoREt or 2400 x 1200 dpi</li> <li>Deter Photo Paper Printing options are not available in Windows 3.1x.</li> <li>Paper Size: Choose appropriate paper size</li> <li>Features Tab</li> <li>Orientation: Choose appropriate orientation</li> <li>Two-Sided Printing: Unchecked</li> </ul> </li> </ul></li></ul> | <ul> <li>For best results use an HP photo paper.</li> <li>The photo needs to be in electronic (digital) form, before you can print it. Take a digital picture, scan a photo, or have your local camera shop provide an electronic file of your photo.</li> <li>Use PhotoREt for most photo paper printing.</li> <li>After selecting your paper type, choose the appropriate paper size from the pull-down menu.</li> <li>If you have a parallel cable, you may be able to increase photo printing speed by enabling Hardware ECP. Open the HP DeskJet Toolbox. Click the Configuration tab and check Attempt to Use Hardware ECP. Apply your changes and print your photo.</li> </ul> |

### Printing Greeting Cards

| I should                                                                                                    | Then                                                                                                    | Guidelines                                                                                                    |
|----------------------------------------------------------------------------------------------------|----------------------------------------------------------------------------------------------------|----------------------------------------------------------------------------------------------------|
| <ol> <li>Pull out the IN tray.</li> <li>Slide out both paper guides and remove<br/>all paper from the IN tray.</li> <li>Insert up to 5 cards into the IN tray as far<br/>as they will go.</li> <li>Slide the paper guides snugly against<br/>the edges of the cards.</li> <li>Push in the IN tray.</li> <li>Open the HP Printer Properties dialog<br/>box (see page 7).</li> </ol> | <ul> <li>7 Choose HP Print Settings.</li> <li>Setup Tab <ul> <li>Paper Type: Choose either Automatic or the appropriate greeting card type</li> <li>Print Quality: Choose Normal or Best</li> <li>Paper Size: Choose appropriate card size</li> </ul> </li> <li>Features Tab <ul> <li>Orientation: Choose appropriate orientation</li> <li>Two-Sided Printing: Choose if appropriate.</li> <li>Note: If using Automatic Two-Sided Printing, you must use supported paper. See "Automatic Two-Sided Printing Module Specifications" on page 83.</li> </ul> </li> <li>8 Print.</li> </ul> | <ul> <li>Align the card edges before inserting the cards.</li> <li>For ease of loading small cards, pull out the IN tray and raise the OUT tray. After you have inserted the media, lower the OUT tray.</li> <li>If you have pre-folded greeting cards, unfold the cards, then load the cards into the IN tray.</li> <li>If you get an "out of paper" message, make sure the media is positioned properly in the IN tray. Place the media on the right side and towards the printer. The IN tray should be pushed in so that the paper length guide can hold the media in place.</li> </ul> |

#### Rinting Iron-On Transfers

| I should                                                                                                    | Then                                                                                                    | Guidelines                                                                                                    |
|----------------------------------------------------------------------------------------------------|----------------------------------------------------------------------------------------------------|----------------------------------------------------------------------------------------------------|
|                                                                                                    | <ul> <li>7 Choose HP Print Settings.</li> <li>Setup Tab <ul> <li>Paper Type: Choose either Automatic or HP<br/>Iron-On T-Shirt Transfers</li> <li>Print Quality: Choose Normal or Best</li> <li>Paper Size: Choose A4 or Letter (8.5 x 11 in.)</li> </ul> </li> <li>Features Tab</li> </ul> | <ul> <li>When you print a mirror-imaged document,<br/>the text and pictures are flipped horizontally<br/>from what you see on your computer<br/>screen.</li> <li>For best results, use HP Iron-On T-Shirt<br/>Transfers.</li> </ul> |
| <ol> <li>Pull out the IN tray.</li> <li>Slide out both of the paper guides, and<br/>remove all paper from the IN tray.</li> <li>Load the iron-on transfer paper with<br/>printable side down.</li> <li>Slide the paper guides snugly against<br/>the sheets.</li> <li>Push in the IN tray.</li> </ol> | Mirror Image<br>checked<br>© Portrait<br>© Landscape<br>Mirror Image<br>Fotate 180°<br>• Orientation: Choose Mirror Image<br>• Two-Sided Printing: Unchecked                                                                                                    |                                                                                                    |
| <ul> <li>6 Open the HP Printer Properties dialog</li> <li>box (see page 7).</li> </ul>                                                                                                    | 8 Print your transfer.                                                                                                    |                                                                                                    |

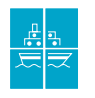

#### **Printing Posters**

| I should                                                                                                    | Then                                                                                                    | Guidelines                                                                                         |
|----------------------------------------------------------------------------------------------------|----------------------------------------------------------------------------------------------------|----------------------------------------------------------------------------------------------------|
| <ul> <li>I Load paper in the IN tray.</li> <li>Slide the paper guides snugly against the sheets.</li> <li>Push in the IN tray.</li> <li>Open the HP Printer Properties dialog box (see page 7).</li> </ul> | <ul> <li>5 Choose HP Print Settings.<br/>Setup Tab <ul> <li>Paper Type: Choose either Automatic or Plain Paper</li> <li>Print Quality: Choose Normal</li> <li>Paper Size: Choose appropriate size</li> </ul> </li> <li>Features Tab <ul> <li>Orientation: Choose appropriate orientation</li> <li>Two-Sided Printing: Unchecked</li> <li>Poster Printing: Check this box and choose size 2x2, 3x3, or 4x4</li> </ul> </li> <li>Check Poster Printing, then choose size.</li> <li>6 Print your poster.</li> </ul> | <ul> <li>After printing, trim the edges on each sheet<br/>and tape the sheets together.</li> </ul> |

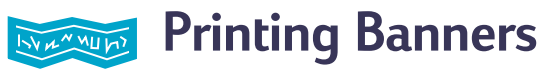

| l should                                                                                                    | Then                                                                                                    | Guidelines                                                                                                    |
|----------------------------------------------------------------------------------------------------|----------------------------------------------------------------------------------------------------|----------------------------------------------------------------------------------------------------|
| <ol> <li>Fear off up to 20 sheets.</li> <li>Tear off up to 20 sheets.</li> <li>Tear off and discard the perforated strips, if any.</li> <li>Pull out the IN tray.</li> <li>Slide out the paper guides, and remove all paper from the IN tray.</li> <li>Raise the OUT tray and leave it in the up position to print your banners.</li> <li>Put the banner paper in the IN tray so that the unattached edge of the banner paper stack is toward the printer.</li> <li>Slide the paper guides snugly against the sheets.</li> <li>Push in the IN tray.</li> <li>Open the HP Printer Properties dialog box (see page 7).</li> </ol> | <ul> <li>10 Choose HP Print Settings.</li> <li>Setup Tab <ul> <li>Banner Printing: Check this box</li> <li>Paper Type: HP Banner Paper</li> <li>Print Quality: Choose Normal</li> <li>Paper Size: Choose either Banner [A4 (210 x 297 mm)] or Banner [Letter (8.5 x 11 in.)]</li> </ul> </li> <li>Features Tab <ul> <li>Orientation: Choose appropriate orientation</li> <li>Two-Sided Printing: Unchecked</li> </ul> </li> <li>11 Print the banner.</li> </ul> | <ul> <li>When printing banners, be sure that the OUT tray is placed in the up position and the IN tray is pushed in.</li> <li>For best results, use HP Banner Paper.</li> <li>If you are having problems printing a banner, see "Banners aren't printing correctly" on page 68.</li> <li>Depending on the software program you are using to print your banner, you may need to check the <i>HP DeskJet 990C Series Printer Release Notes</i> for specific printing information.</li> </ul> |

# Print Cartridges

#### **Print Cartridge Status**

The Print Cartridge Status Light flashes when one or both of your print cartridges are low on ink, improperly installed, or malfunctioning. It will also flash if you are trying to use the wrong print cartridge type. If the problem is low ink, the light will stop flashing when you open the top cover. For any other print cartridge-related problem, the Print Cartridge Status Light will continue to flash.

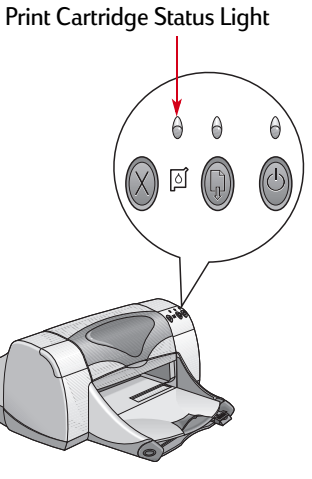

To check the status of your print cartridges, open the printer's top cover. The yellow arrow on the print cartridge cradle aligns with one of five Print Cartridge Status icons.

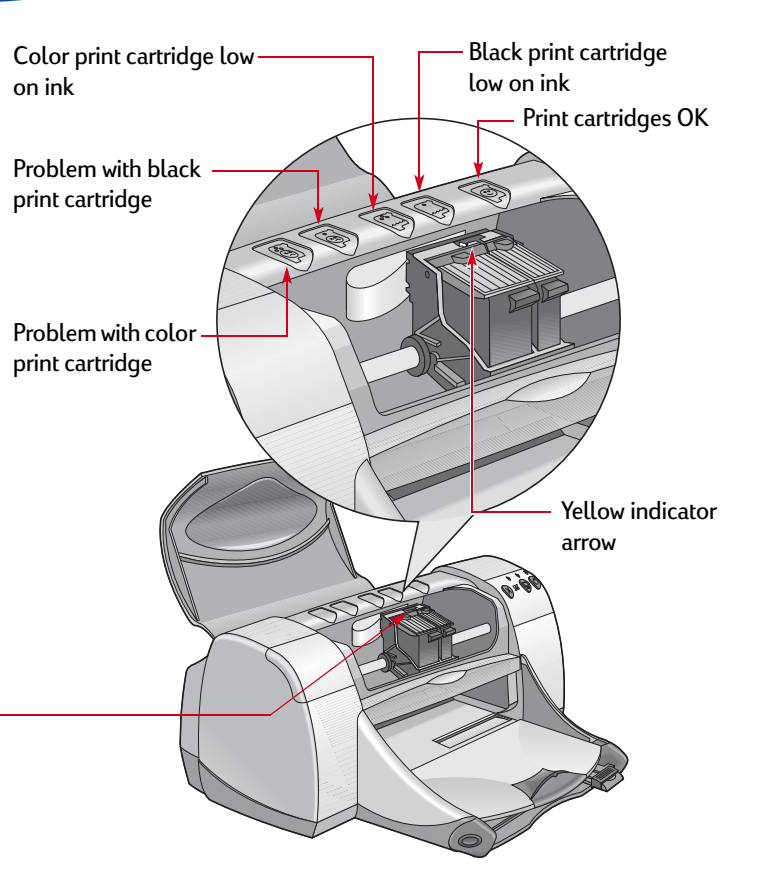

#### Print Cartridge Status continued

When the Print Cartridge Status Light flashes, open the printer's top cover and follow the instructions below. For more information on replacing print cartridges, see page 44.

| If the arrow points to         | It means                                                                                    | To solve the problem                                                                                           |
|--------------------------------|---------------------------------------------------------------------------------------------|----------------------------------------------------------------------------------------------------|
| Problems with print cartridges | The print cartridge is either:                                                              | 1 Insert a print cartridge if it is missing.                                                                   |
|                                | • missing                                                                                   | 2 Remove and reinsert the existing print cartridge.                                                            |
|                                | <ul> <li>Improperly installed</li> <li>the wrong print cartridge for the printer</li> </ul> | 3 If there is still a problem, verify that the color cartridge                                                 |
|                                | <ul> <li>defective</li> </ul>                                                               | black cartridge is an HP 516 <b>45</b> Series or HP No. 45                                                     |
| Color Black                    |                                                                                             | cartridge.                                                                                                    |
|                                |                                                                                             | <b>4</b> If the problem persists, replace the cartridge.                                                       |
| Print cartridges low on ink    | Color or black print cartridge is running low on ink.                                       | <ul> <li>Consider replacing the color cartridge with an<br/>HP C6578 Series or HP No. 78 cartridge.</li> </ul> |
|                                |                                                                                             | <ul> <li>Consider replacing the black cartridge with an<br/>HP 51645 Series or HP No. 45 cartridge.</li> </ul> |
| Color Black                    |                                                                                             |                                                                                                    |
| Print cartridges OK            | Print cartridges are operational.                                                           | No problems.                                                                                                   |
|                                |                                                                                             |                                                                                                    |

#### **Replacing Print Cartridges**

#### To Replace a Print Cartridge

- 1 To access the print cartridge cradle, make sure the OUT tray is down (1.1) and then press the Power Button (a) (1.2) to turn on the printer.
- 2 Open the top cover. The cradle moves to an accessible position.
- 3 Raise the cradle latch.
- 4 Lift the print cartridge out and discard it.

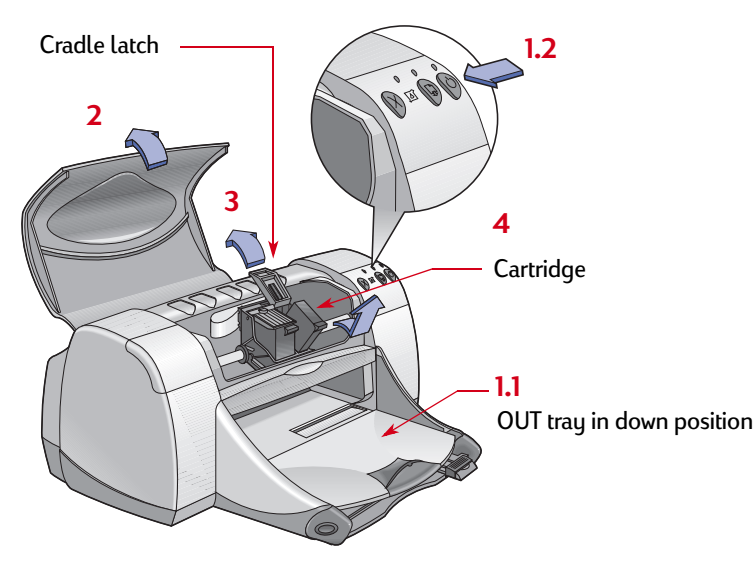

**Note:** When buying replacement print cartridges, check the part numbers carefully. The print cartridge numbers for your printer are:

- Black HP 51645 Series or HP No. 45
- Tri-Color HP C6578 Series or HP No. 78

**Note:** When a print cartridge runs out of ink, leave the empty cartridge in the cradle until you can replace it. The printer does not print with only one print cartridge in the cradle.

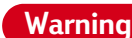

Keep print cartridges out of the reach of children.

5 Remove the replacement print cartridge from its packaging and carefully remove the protective vinyl tape.

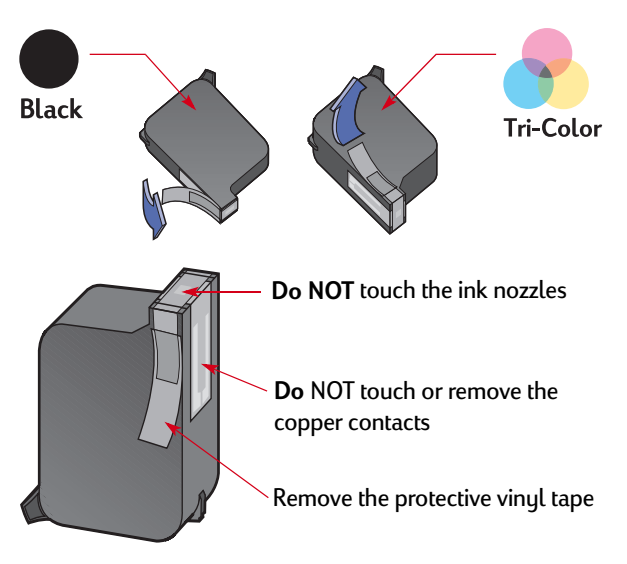

Warning Do NOT touch the print cartridge ink nozzles or copper contacts. Touching these parts will result in clogs, ink failure, and bad electrical connections. Also, do NOT remove the copper strips; these are required electrical contacts.

- 6 Push the print cartridge firmly, straight down into the print cartridge cradle.
- 7 Close the cradle latch. When the latch is fully closed, you will hear a click.
- 8 Load plain white paper in the IN tray.
- 9 Close the top cover, then a calibration page will print.

**Note:** Any time you install a new print cartridge, the printer software prints a calibration page to ensure your print quality. If you are in the middle of printing and stop to change a print cartridge, the software will wait until your printing has completed before it executes the calibration test.

10 If the Print Cartridge Status install the new print cartridge, check the part number on the print cartridge to ensure you installed the correct one.

### **Storing Print Cartridges**

To maintain excellent print guality from your print cartridges:

- Keep all print cartridges in their sealed packages, at room temperature (60-78° F or 15.6-26.6° C), until you are ready to use them.
- Once installed, leave the print cartridges in their cradle at all times to keep them from drying out or becoming clogged.
- Store unsealed print cartridges in an airtight plastic container.
- Do not unplug the printer until printing is complete and the print cartridge cradles have returned to their home position on the right side of the printer. The print cartridges will dry out if not stored in their home position.
- Do not attempt to reattach the vinul tape previously removed from the print cartridges. Reattaching the tape will damage the cartridges.

#### Warning

Only use the Power Button in on the front of the printer to turn the printer on and off. Using a power strip, surge protector, or a wall-mounted outlet switch to turn the printer on and off may cause premature failure.

#### Print Cartridges: Storing Print Cartridges

#### **Cleaning Print Cartridges**

#### When Do You Need to Clean?

Clean the print cartridges if your printed page is missing lines or dots. or if it contains ink streaks.

#### If You See Missing Lines or Dots

Clean the print cartridges from the HP DeskJet Toolbox by doing the following:

- 1 Open the HP DeskJet Toolbox. For more information, see "HP DeskJet Toolbox" on page 13.
- 2 Click Clean the Print Cartridges and follow the on-screen directions.

**Note:** Unnecessary cleaning wastes ink and shortens the life of the print cartridge.

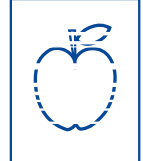

#### If You See Ink Streaks

Clean the print cartridges and the print cartridge cradle by following the instructions below.

- Open the HP DeskJet Toolbox. For more information, see "HP DeskJet Toolbox" on page 13.
- 2 Click Clean the Print Cartridges and follow the on-screen directions. If this does not prevent streaks, follow the instructions for manually cleaning the print cartridges in the next section.

Caution Be careful not to get ink on your hands or clothing.

r<del>sn</del> ame jstujn⊣ dia<del>m noft j</del>uestl ŧ labore qusft ⊭ xd kitft <del>g</del>hocknt

# Manually Cleaning the Print Cartridges and Print Cartridge Cradle

In order to properly clean the print cartridges and cradle, you will need distilled or bottled water and cotton swabs or a similar lintfree absorbent material that will not stick to the cartridges.

- 1 Press the Power Button (a) to turn the printer on, then lift the top cover.
- 2 After the print cartridges move into an accessible position, unplug the power cord from the back of the printer.
- Warning Keep new and used print cartridges out of the reach of children.
- 3 Remove the print cartridges and set them on a piece of paper with the ink nozzle plate facing up.

Caution Do NOT touch the print cartridge ink nozzles or copper contacts. Touching these parts will result in clogs, ink failure, and bad electrical connection. Also, do NOT remove the copper strips; these are required electrical contacts.

- 4 Manually clean the print cartridges
  - a. Dip a clean cotton swab into distilled water and squeeze any excess water from the swab.
  - b. Clean the **face** and **edges** of the print cartridge as shown. **Do NOT** wipe the nozzle plate.

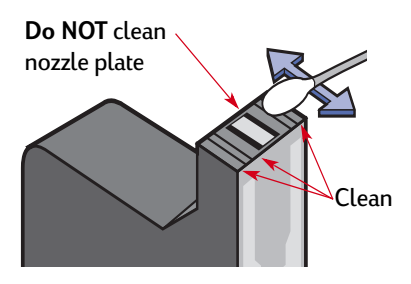

- c. Inspect the cartridge for fibers on the face and edges. If fibers are still present, repeat the cleaning process.
- d. Repeat the cleaning process for the other print cartridge.

Caution

Once you've removed the print cartridges, make sure that they are not outside of the print cartridge cradle longer than 30 minutes.

- **5** Manually clean the print cartridge cradle.
  - a. Using clean, moistened swabs, wipe the underside of each wall of the cradle.
  - b. Repeat until no ink residue is seen on a clean swab.

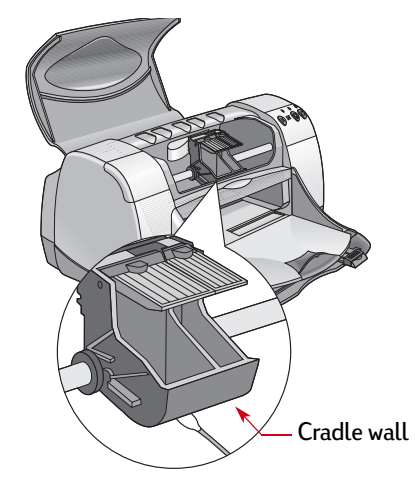

- 6 Reinsert the print cartridges, then close the printer's top cover.
- 7 Load paper into the IN tray.
- 8 Reinsert the electrical power cord into the back of the printer.
- 9 Print a test page. From the HP Toolbox, click Print a Test Page.

**Note:** If streaking still appears, repeat the procedure until the test printout is clean. You will find additional maintenance tips at: *http://www.hp.com/go/support.* 

#### Damage Resulting from Refilling the Print Cartridges

To get the best performance from your printer, Hewlett-Packard recommends using only genuine HP supplies for HP DeskJet printers, including genuine factory-filled HP print cartridges.

Damage resulting from the modification or refilling of HP print cartridges is specifically excluded from the coverage of HP printer warranties.

**Note:** When buying replacement print cartridges, check the part numbers carefully. The print cartridge numbers for your printer are:

- Black HP 51645 Series or HP No. 45
- Tri-Color HP C6578 Series or HP No. 78

# Problems?

#### **Troubleshooting Tips**

It's frustrating when things go wrong, but the following pages contain tips that can help you determine what the problem is and how to fix it.

- Be sure cable connections are secure.
- Make sure that you are using the right cable for your operating system.
- Check if your question is similar to those listed here and then follow the instructions found in that section:

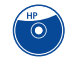

The printer software won't install, what's wrong? See pages 51–55.

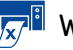

Why won't it print? See pages 56-61.

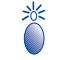

What do the flashing lights mean? See pages 62-64.

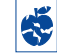

Is there a problem with your printout? See pages 65-70.

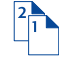

Is there a problem with your Automatic Two-Sided Printing Module? See pages 71–72.

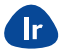

Is there a problem with infrared (Ir) printing? See pages 73–74.

#### Problems?: Troubleshooting Tips

## The printer software won't install, what's wrong?

| What is the problem?                                | Possible cause                                                                                                    | To solve the problem                                                                                                    |
|-----------------------------------------------------|----------------------------------------------------------------------------------------------------|----------------------------------------------------------------------------------------------------|
| I inserted a CD, but the computer couldn't read it. | <ul> <li>The CD wasn't properly inserted.</li> <li>OR</li> <li>The CD player may be damaged.</li> <li>OR</li> <li>The CD may be damaged.</li> </ul> | <ol> <li>Reinsert the CD and try again. If this doesn't solve your problem</li> <li>Try inserting a CD that you know works. If that CD doesn't work, you may need to replace your CD player.</li> <li>If other CDs work but the printer software CD doesn't, you may have a damaged CD. You can download the printer software from an HP web site (see page 75 for web site addresses).</li> <li>If you don't have Web access, contact HP Customer Care. See page 77, to locate the phone number nearest you.</li> </ol> |

< ◙

| What is the problem?                                                                                                    | Possible cause                                                                                                    | To solve the problem                                                                                                    |
|----------------------------------------------------------------------------------------------------|----------------------------------------------------------------------------------------------------|----------------------------------------------------------------------------------------------------|
| The software did not install<br>correctly.<br><i>OR</i><br>You need to uninstall the<br>printer software for any reason. | <ul> <li>There may be a conflict with your virus protection program. OR</li> <li>There may be a conflict with another software program. OR</li> <li>There may be a conflict with a peripheral device connected to the printer. OR</li> <li>Your printer software didn't install properly.</li> </ul> | <ol> <li>Uninstall your printer software.</li> <li>For Windows 95, 98, 2000, or NT 4.0         <ul> <li>a Click Start → Programs → HP DeskJet 990C Series → HP DeskJet 990C Series Uninstall.</li> <li>b Follow the instructions that appear on your computer screen.</li> </ul> </li> <li>For Windows 3.1x:         <ul> <li>a Open the HP DeskJet 990C Series program group.</li> <li>b Double-click the HP DeskJet 990C Series Uninstall icon.</li> <li>c Follow the instructions that appear on your computer screen.</li> </ul> </li> <li>Close any software programs (including virus protection programs) that are running.</li> <li>Disconnect any peripheral devices that use a parallel printer cable (such as a scanner or tape back-up system).</li> <li>Reinstall the printer software. See the Quick Start Poster.</li> <li>If you are still having problems with the software installation, call an HP authorized dealer or HP Customer Care. For the phone number of the HP Customer Care Center nearest you, see page 77.</li> </ol> |

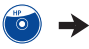

| What is the problem?                                                                                                    | Possible cause                                                                                                    | To solve the problem                                                                                                    |
|----------------------------------------------------------------------------------------------------|----------------------------------------------------------------------------------------------------|----------------------------------------------------------------------------------------------------|
| Image: When I connect a USB<br>cable between the printer and<br>my computer, the "New<br>Hardware Wizard" message did<br>not appear.You may not be using Windows 98<br>or 2000. | Make sure Windows 98 or 2000 is running and your computer is connected<br>using a USB cable. If you do not have Windows 98 or 2000, you need to use<br>a parallel cable. |                                                                                                    |
|                                                                                                    | Your USB cable may not be                                                                                                    | 1 Disconnect and then reconnect the USB cable from your printer.                                                                                                    |
|                                                                                                    | connected properly.                                                                                                    | 2 Make sure that it is securely attached.                                                                                                    |
|                                                                                                    | You may not have USB enabled.                                                                                                    | 1 In Windows 98 or 2000, click Start $\rightarrow$ Settings $\rightarrow$ Control Panel.                                                                                                    |
|                                                                                                    |                                                                                                    | 2 Double-click the System icon.                                                                                                    |
|                                                                                                    |                                                                                                    | 3 Click the Device Manager tab.                                                                                                    |
|                                                                                                    |                                                                                                    | 4 Click the plus (+) icon next to the Universal Serial Bus Controller<br>option. If you see a USB host controller and a USB root hub listed, USB<br>is probably enabled. If you do not see these devices listed, refer to your<br>computer's documentation or contact the manufacturer for more<br>information on enabling and setting up USB. |
|                                                                                                    |                                                                                                    | 5 If you cannot enable USB, you can always use a parallel cable to connect your printer to your computer.                                                                                                    |

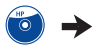

| What is the problem?                                                                                                    | Possible cause                                 | To solve the problem                                                                                                    |
|----------------------------------------------------------------------------------------------------|------------------------------------------------|----------------------------------------------------------------------------------------------------|
| • Solution of the second second secon | Installation was cancelled or had<br>an error. | <ol> <li>Select Start → Settings → Printers.</li> <li>Double-click on Add Printer.</li> <li>Click Next.</li> <li>Click Next.</li> <li>Click Have Disk.</li> <li>Click Browse, then browse to the printer software CD.</li> <li>Browse to the language code folder. For a list of language codes, see page 86.</li> <li>Double-click the Driver folder, and then click OK.</li> <li>Click Next.</li> <li>Click Next.</li> <li>In the list of ports you want to use with this printer, select USB/DeskJet 990C/<printer number="" serial="">.</printer></li> <li>Click Next.</li> <li>Click Next.</li> <li>Click Next.</li> <li>Click Next.</li> <li>Click Next.</li> <li>Click Next.</li> </ol> |

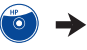

| What is the problem?                                                                                   | Possible cause                                                                                                    | To solve the problem                                                                                                    |
|----------------------------------------------------------------------------------------------------|----------------------------------------------------------------------------------------------------|----------------------------------------------------------------------------------------------------|
| ↔ When I connect a USB cable between the printer and my computer, an "Unknown device" message appears. | <ul> <li>Static electricity has built up in the cable between your computer and printer.</li> <li>OR</li> <li>You may have a defective USB cable.</li> </ul> | <ol> <li>Disconnect the USB cable from your printer.</li> <li>Unplug the printer from its power cable.</li> <li>Wait approximately 30 seconds.</li> <li>Plug the power back into the printer.</li> <li>Plug the USB cable back into the printer.</li> <li>If "Unknown device" continues to appear in the "New hardware found" dialog box, replace the USB cable or use a parallel cable.</li> </ol> |

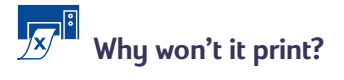

| What is the problem? | Possible cause                                              | To solve the problem                                                                                                    |
|----------------------|-------------------------------------------------------------|----------------------------------------------------------------------------------------------------|
| No page came out of  | Power may be off or there may be a loose connection.        | 1 Make sure the power is on.                                                                                                    |
|                      | You may not have any paper in the                           | Double-check that the media is placed in the IN trau correctlu.                                                                                                    |
|                      | IN tray.                                                    |                                                                                                    |
|                      | The printer's top cover may be open.                        | Close the printer's top cover.                                                                                                    |
|                      | A problem may exist with one of the print cartridges.       | If the Print Cartridge Status Light 🗊 is blinking, lift the printer's cover, check the Print Cartridge Status. Verify that the print cartridges are installed properly. See page 44. |
|                      | The printer may be slow.                                    | If the Power Light 🍥 is blinking, the printer is in the process of printing.<br>Be patient.                                                                                          |
|                      | The printer is waiting for you to press the Resume Button . | If the Resume Light is flashing, press the Resume Button .                                                                                                    |
|                      | You may have chosen 2400 x                                  | 1 In Photo Paper Printing, select PhotoREt instead.                                                                                                    |
|                      | 1200 dpi.                                                   | 2 Print your document again.                                                                                                    |

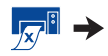

#### Problems?: Troubleshooting Tips

#### Why won't it print? *Continued*

| What is the problem?                                        | Possible cause                                                             | To solve the problem                                                                                                    |
|-------------------------------------------------------------|----------------------------------------------------------------------------|----------------------------------------------------------------------------------------------------|
| No page came out of<br>the printer.<br>( <i>continued</i> ) | There may be a paper jam and you are using the Rear Access Door.           | <ol> <li>Pull the paper out of either the IN tray or the OUT tray.</li> <li>Press the Resume Button () on the front of the printer.</li> <li>If you were printing labels, make sure a label did not become unglued from the label sheet while going through the printer.</li> <li>If the paper jam has cleared, print your document again.</li> <li>If the paper jam hasn't cleared, open the Rear Access Door by turning the knob (counter-clockwise) and removing the door.</li> <li>Pull the jammed paper out of the printer, then replace the Rear Access Door.</li> <li>Print your document again.</li> </ol> |
|                                                             | There may be a paper jam in the<br>Automatic Two-Sided Printing<br>Module. | <ol> <li>Turn your printer off.</li> <li>Press the button on top of the Automatic Two-Sided Printing Module<br/>and lower the access door.</li> <li>Pull the jammed paper out of the Module, then close the access door.</li> <li>Turn your printer back on.</li> <li>Print your document again.</li> </ol>                                                                                                    |

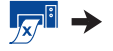

#### Problems?: Troubleshooting Tips

#### Why won't it print? *Continued*

| What is the problem?                                        | Possible cause                                                                                                  | To solve the problem                                                                                                    |
|-------------------------------------------------------------|----------------------------------------------------------------------------------------------------|----------------------------------------------------------------------------------------------------|
| No page came out of<br>the printer.<br>( <i>continued</i> ) | There is a paper jam in the back of<br>the printer and the Automatic Two-<br>Sided Printing Module is attached. | <ol> <li>Turn your printer off.</li> <li>Simultaneously press the release buttons, located on each side of the<br/>Automatic Two-Sided Printing Module, to remove the Module.</li> <li>Pull the jammed paper out of the printer, then replace the Module (see<br/>page 20).</li> <li>Turn your printer back on.</li> <li>Print your document again.</li> </ol> |
|                                                             | The Rear Access Door or the<br>Automatic Two-Sided Printing<br>module may be missing.                           | <ol> <li>Attach either the Rear Access Door or the Automatic Two-Sided Printing<br/>Module to the back of the printer.</li> <li>Print your document again.</li> </ol>                                                                                                    |

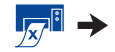

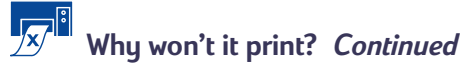

| What is the problem?                                                                                                    | Possible cause                                                                | To solve the problem                                                                                                    |
|----------------------------------------------------------------------------------------------------|-------------------------------------------------------------------------------|----------------------------------------------------------------------------------------------------|
| A blank page came out of the printer.                                                                                                    | You may be out of ink.                                                        | <ol> <li>Lift the printer cover and check the Print Cartridge status icons to make<br/>sure you are not out of ink. See "Print Cartridge Status" on page 42.</li> <li>If you are out of ink, replace the print cartridge. See "Replacing Print<br/>Cartridges" on page 44.</li> </ol> |
|                                                                                                    | You may have forgotten to remove the vinyl tape from the print cartridge.     | Make sure you have removed the protective piece of vinyl tape on each of the print cartridges. See "Replacing Print Cartridges" on page 44.                                                                                                    |
|                                                                                                    | You may be trying to print a fax.                                             | 1 Save the fax in a graphic format, such as TIFF.                                                                                                    |
|                                                                                                    |                                                                               | 2 Place it in a word processing document and print it from there.                                                                                                    |
| ⊷ My printer is connected<br>with a USB cable through<br>another USB device or a hub<br>and when I try to print I get a<br>message saying "There was an<br>error writing to <name of="" usb<br="">port&gt;."</name> | Your printer may not be getting<br>good data from the other device or<br>hub. | Connect the printer directly to the USB port on the computer.                                                                                                    |

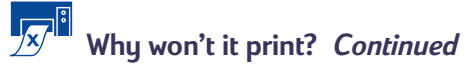

| What is the problem?                                                                                                  | Possible cause                                                                   | To solve the problem                                                                                                    |
|----------------------------------------------------------------------------------------------------|----------------------------------------------------------------------------------|----------------------------------------------------------------------------------------------------|
| • ← I have a USB cable, and<br>when I try to print I get a<br>message saying "There was an<br>error writing to LPT1." | You may not have plugged your<br>USB cable in before installing the<br>software. | <ol> <li>Disconnect the USB cable from your printer.</li> <li>Uninstall your printer software.         <ul> <li>a Click Start → Programs → HP DeskJet 990C Series → HP DeskJet 990C Series Uninstall.</li> <li>b Follow the instructions that appear on your computer screen.</li> </ul> </li> <li>Reconnect the USB cable to your printer. The USB installation screen should appear again.</li> <li>A Deinstall the printer software See the Ouis! Start Poster</li> </ol> |
| The printer is really slow. Your computer may I minimum system req                                                    | Your computer may have less than minimum system requirements.                    | <ol> <li>Check the amount of RAM and processor speed in your computer. See<br/>"System Requirements" on page 85.</li> <li>Free up some space on your hard drive. Having less than 100MB of free<br/>space on your computer's hard drive can mean longer processing times.</li> </ol>                                                                                                    |
|                                                                                                    | Too many software programs may be running at the same time.                      | Close all unnecessary software programs.                                                                                                    |

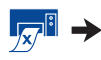

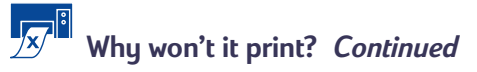

| What is the problem?                                      | Possible cause                                                                                                | To solve the problem                                                                                                    |
|-----------------------------------------------------------|----------------------------------------------------------------------------------------------------|----------------------------------------------------------------------------------------------------|
| The printer is really slow.<br>( <i>continued</i> )       | You may be using outdated printer software.                                                                   | Check the printer driver you are using. Check HP's web site for the most recent software updates (see page 75 for web site addresses).                                                                                                    |
|                                                           | You may be printing a complex document containing graphics or photographs.                                    | Be patient. Large, complex documents containing graphics or photographs print slower than text documents.                                                                                                    |
|                                                           | <ul> <li>You may have chosen 2400 x<br/>1200 dpi.</li> <li>You may be trying to print a<br/>photo.</li> </ul> | <ul> <li>In Photo Paper Printing, select PhotoREt instead of 2400 x 1200 dpi, then print your document again.</li> <li>If you have selected PhotoREt, are using a parallel cable, and are having trouble printing, enable hardware ECP to speed photo printing.</li> </ul>                     |
|                                                           |                                                                                                    | <ul> <li>a Open the HP DeskJet Toolbox (see page 13).</li> <li>b Click on the Configuration tab.</li> <li>c Check Attempt to Use Hardware ECP.</li> <li>d Apply your changes and try printing your photo again.</li> </ul>                                                                     |
|                                                           | • You may be using a USB cable and other USB devices are in use.                                              | <ol> <li>Attach the printer's USB cable directly to the computer, rather than to a<br/>hub (if one is being used).</li> <li>Avoid using other devices attached to the hub while printing.</li> </ol>                                                                                           |
|                                                           | The Paper Type option may be set to <b>Automatic</b> .                                                        | When the paper type is set to <b>Automatic</b> , the printer scans the first page of a print job to determine the appropriate paper type. This may take a few seconds. To avoid this, choose a specific paper type rather than using the default Automatic setting. See "Setup Tab" on page 8. |
| The printer will not turn on (all button lights are off). | The printer may have drawn too much power.                                                                    | Disconnect the printer from the power cord for approximately 10 seconds.<br>Reconnect the power cord and turn on the printer using the Power button.                                                                                                    |

# What do the flashing lights mean?

| What is the problem?            | Possible cause                                                   | To solve the problem                                                                                                    |
|---------------------------------|------------------------------------------------------------------|----------------------------------------------------------------------------------------------------|
| The Power Light 🍥 is flashing.  | Your printer may be receiving data.                              | Be patient. The light will stop flashing when the printer has finished receiving data.                                                                                                    |
| The Resume Light 🕼 is flashing. | You may be out of paper.                                         | <ol> <li>Insert paper.</li> <li>Press the Resume Button .</li> </ol>                                                                                                    |
|                                 | There may be a paper jam and you are using the Rear Access Door. | <ol> <li>Pull the paper out of either the IN tray or the OUT tray.</li> <li>Press the Resume Button (a) on the front of the printer.</li> <li>If you were printing labels, make sure a label did not become unglued from the label sheet while going through the printer.</li> <li>If the paper jam has cleared, print your document again.</li> <li>If the paper jam hasn't cleared, open the Rear Access Door by turning the knob (counter-clockwise) and removing the door.</li> <li>Pull the jammed paper out of the printer, then replace the Rear Access Door.</li> <li>Print your document again.</li> </ol> |

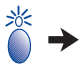

#### Problems?: Troubleshooting Tips

# What do the flashing lights mean? *Continued*

| What is the problem?                                             | Possible cause                                                                                    | To solve the problem                                                                                                    |
|------------------------------------------------------------------|---------------------------------------------------------------------------------------------------|----------------------------------------------------------------------------------------------------|
| The Resume Light <b>(</b> ) is flashing.<br>( <i>continued</i> ) | There may be a paper jam and the<br>Automatic Two-Sided Printing<br>Module is attached.           | <ol> <li>Turn your printer off.</li> <li>Press the button on top of the Automatic Two-Sided Printing Module<br/>and lower the access door.</li> <li>Pull the jammed paper out of the Module, then close the access door.</li> <li>Turn your printer back on.</li> <li>Print your document again.</li> </ol> |
|                                                                  | You may be printing a two-sided<br>document manually and the first<br>side has finished printing. | <ol> <li>Follow the on-screen directions for how to insert the paper.</li> <li>Press the Resume Button .</li> </ol>                                                                                                    |
| The Print Cartridge Status Light<br>🗊 is flashing.               | The top cover may be open.                                                                        | Close the top cover.                                                                                                    |
|                                                                  | There may be a problem with one of the print cartridges.                                          | See "Print Cartridge Status" on page 42.                                                                                                    |

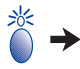

# What do the flashing lights mean? *Continued*

| What is the problem?                     | Possible cause                                                                                                    | To solve the problem                                                                                                    |
|------------------------------------------|----------------------------------------------------------------------------------------------------|----------------------------------------------------------------------------------------------------|
| All of the upper lights are<br>flashing. | The printer may need to be reset.                                                                                                    | <ol> <li>Press the Power Button (a) to turn the printer off. Then press the Power Button (a) again to turn the printer back on.</li> <li>If that doesn't solve the problem, press the Power button to turn the printer off.</li> <li>Unplug the printer.</li> <li>Plug the printer back in.</li> <li>Press the Power Button (a) to turn the printer on.</li> </ol> |
| The infrared light is flashing.          | The infrared lens of a laptop or<br>notebook computer may be<br>aligned with the infrared lens of the<br>printer. This indicates that a<br>connection has been established<br>between the two devices. | <ul> <li>Position the laptop or notebook:</li> <li>More than 3 feet (1 meter) from the printer.</li> <li>OR</li> <li>So its infrared lens is not aligned with the infrared lens on the printer (there should be more than a 30-degree total angle between the two lenses).</li> </ul>                                                                              |

### S there a problem with your printout?

| What is the problem?                                               | Possible cause                                        | To solve the problem                                                                                                    |
|--------------------------------------------------------------------|-------------------------------------------------------|----------------------------------------------------------------------------------------------------|
| Parts of the document<br>are missing or are in the<br>wrong place. | You may have selected the wrong paper orientation.    | Make sure you have selected the correct orientation (portrait or landscape)<br>on the Features tab. See "Features Tab" on page 9.               |
|                                                                    | You may have selected the wrong paper size.           | Make sure you have selected the correct paper size in the <b>Setup</b> tab. See "Setup Tab" on page 8.                                          |
|                                                                    | You may have selected the wrong margins.              | Make sure the margins are within the printable area. See "Minimum Printing Margins" on page 85.                                                 |
|                                                                    | You may have accidentally left<br>Poster Printing on. | Uncheck Poster Printing in the Features tab. See "Features Tab" on page 9.                                                                      |
|                                                                    | You may have incorrectly scaled text or graphics.     | Make sure text or graphics are scaled correctly using Scale to Fit on the <b>Setup</b> tab. See "Setup Tab" on page 8.                          |
| The document printed at an angle or is off-center.                 | Paper may not be loaded correctly.                    | <ol> <li>Make sure the media is correctly oriented in the IN tray.</li> <li>Make sure the paper guides fit snugly against the media.</li> </ol> |

| What is the problem?   | Possible cause                                                            | To solve the problem                                                                                                    |
|------------------------|---------------------------------------------------------------------------|----------------------------------------------------------------------------------------------------|
| Print quality is poor. | You may be running out of ink.                                            | <ol> <li>Check the print cartridges status. See "Print Cartridge Status" on<br/>page 42.</li> <li>If you are running out of ink, replace the print cartridge. See "Replacing<br/>Print Cartridges" on page 44.</li> </ol>                                            |
|                        | You may not be using the best media.                                      | <ul> <li>Make sure that you are using media intended for HP DeskJet printers.</li> <li>Print quality is dramatically improved if you print on paper specifically designed for a certain output (photographs, for example), rather than using plain paper.</li> </ul> |
|                        | You may be printing on the wrong side of the media.                       | Make sure that the media is loaded print side down.                                                                                                    |
|                        | You may not have selected the correct paper type in the printer software. | Make sure that you have selected the correct paper type in the <b>Setup</b> tab.<br>See "How to Print" on page 6.                                                                                                    |
|                        | You may be printing in Draft mode.                                        | Click Normal or Best instead of Draft on the Setup tab. See "Setup Tab" on page 8.                                                                                                    |
|                        | You may be printing in grayscale.                                         | Clear the <b>Print in Grayscale</b> check box on the <b>Advanced</b> tab. See<br>"Advanced Tab" on page 10.                                                                                                    |

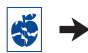

| What is the problem?                  | Possible cause                                                            | To solve the problem                                                                                                    |
|---------------------------------------|---------------------------------------------------------------------------|----------------------------------------------------------------------------------------------------|
| Print quality is poor.<br>(continued) | You may need to clean the print cartridges.                               | See "Cleaning Print Cartridges" on page 46.                                                                                                    |
|                                       | You may have forgotten to remove the vinyl tape from the print cartridge. | Make sure that you have removed the protective piece of vinyl tape on each of the print cartridges. See "Replacing Print Cartridges" on page 44.                                                                                              |
|                                       | Your print cartridges may be out of alignment.                            | If the color and black ink aren't lining up on the printed page, go to the <b>Printer Services</b> tab of the <b>HP Toolbox</b> and click <b>Calibrate the Printer</b> . See "HP DeskJet Toolbox" on page 14.                                 |
|                                       | If you have smearing, you may be<br>using too much ink.                   | <ol> <li>Click Normal or Draft instead of Best on the Setup tab. See "Setup Tab"<br/>on page 8.</li> <li>Reduce the amount of ink by going to the Advanced tab and using the<br/>Ink Volume slider. See "Advanced Tab" on page 10.</li> </ol> |
|                                       |                                                                           | 3 Increase the dry time by going to the <b>Advanced</b> tab and using the <b>Dry</b><br><b>Time</b> slider. See "Advanced Tab" on page 10.                                                                                                    |

😴 →

| What is the problem?               | Possible cause                                                          | To solve the problem                                                                                                    |
|------------------------------------|-------------------------------------------------------------------------|----------------------------------------------------------------------------------------------------|
| Banners aren't printing correctly. | You may have forgotten to raise the OUT tray.                           | Make sure that the OUT tray is up.                                                                                                    |
|                                    | You may have forgotten to select <b>Banner</b> in the printer software. | Make sure that you have selected <b>Banner</b> on the <b>Setup</b> tab. See "Setup Tab" on page 8.                                                                                                    |
|                                    | You may have problems with the paper.                                   | <ul> <li>If several sheets feed into the printer together, unfold and refold the paper.</li> <li>If paper doesn't feed into the printer correctly, be sure that the unattached edge of the banner paper stack is toward the printer (see page 41).</li> <li>If the paper creases going through the printer, the paper might be unsuitable for banner printing.</li> </ul>                                                                                                    |
|                                    | You may have problems with your banner software.                        | <ul> <li>For Windows 95, 98, 2000, and NT 4.0</li> <li>If gaps in the printing appear at the ends of the sheets, the problem might be with your software program. See <i>Release Notes</i> by clicking Start → Programs → HP DeskJet 990C Series.</li> <li>For Windows 3.1x</li> <li>If gaps in the printing appear at the ends of the sheets, the problem might be with your software program. See the <i>Release Notes</i> in the HP DeskJet 990C Series Program Group.</li> </ul> |

8

| What is the problem?                                                       | Possible cause                                                                                                    | To solve the problem                                                                                                    |
|----------------------------------------------------------------------------|----------------------------------------------------------------------------------------------------|----------------------------------------------------------------------------------------------------|
| Photos aren't printing correctly.                                          | You may not have inserted the photo paper correctly.                                                                                                    | Insert the photo media <i>glossy side down</i> .                                                                                                    |
|                                                                            | The photo paper may not be fully engaged.                                                                                                    | <ol> <li>Insert the photo paper as far as it will go into the IN tray.</li> <li>Make sure that the paper guides rest snugly against the photo paper.</li> </ol>                                                       |
|                                                                            | You may not have selected the appropriate paper type or paper size.                                                                                                    | <ol> <li>Go to the Setup tab in the printer software. See "Setup Tab" on page 8.</li> <li>Select an HP Photo Paper as the Paper Type.</li> <li>Select the appropriate sized photo paper as the Paper Size.</li> </ol> |
|                                                                            | You may not have selected <b>Best</b> print quality.                                                                                                    | <ol> <li>Go to the Setup tab in the printer software. See "Setup Tab" on page 8.</li> <li>Select Best print quality.</li> </ol>                                                                                       |
| The document didn't print<br>using the selected default print<br>settings. | The printer's default print settings<br>may be different from the<br>application's print settings. In this<br>situation, the application's print<br>settings will be used. | Select the appropriate print settings within the application. See "How to Print" on page 6.                                                                                                    |

😴 🚽

| What is the problem?                                                                                                    | Possible cause                                                                                                    | To solve the problem                                                                                                    |
|----------------------------------------------------------------------------------------------------|----------------------------------------------------------------------------------------------------|----------------------------------------------------------------------------------------------------|
| The print quality is different if<br>the paper type is set to<br><b>Automatic</b> rather than the<br>specific paper type. | When the paper type is set to<br><b>Automatic</b> , the print quality is<br>automatically set to <b>Normal</b> . When<br>the paper type is set to a specific<br>paper type, the default print quality<br>may be something different. | After selecting a paper type, choose the desired print quality. See "Setup Tab" on page 8.                                                                               |
| Automatic is set as the paper type, but the printer does not use the optimal paper mode.                                  | The paper may be marked, scratched, or wrinkled.                                                                                                    | The Automatic Paper-Type Sensor is less accurate if paper is damaged in any way. Make sure the paper is clear and free of scratches or wrinkles.                         |
|                                                                                                    | The paper may be letterhead or stationary with a preprinted pattern at the top edge.                                                                                                    | The Automatic Paper-Type Sensor always sets this type of letterhead or stationary to Plain Paper. Manually select the appropriate paper type. See "Setup Tab" on page 8. |
|                                                                                                    | The paper may be dark in color or contain metallic fibers.                                                                                                    | The Automatic Paper-Type Sensor may set this type of media to Plain Paper.<br>Manually select the appropriate paper type. See "Setup Tab" on page 8.                     |
| Automatic is set as the paper<br>type, but when preparing to<br>print, the printer spits out the<br>paper.                | The printer may have been placed<br>in direct sunlight, overwhelming the<br>Automatic Paper-Type Sensor.                                                                                                    | Move the printer out of direct sunlight.                                                                                                    |
| Paper falls to the floor after printing.                                                                                  | The OUT Tray Extension may not be pulled out.                                                                                                    | Gently pull out the OUT Tray Extension. When your print job finishes, push the OUT Tray Extension back into its storage slot. See "OUT Tray" on page 5.                  |

## Is there a problem with your Automatic Two-Sided Printing Module?

| What is the problem?                                                                                              | Possible cause                                                                                                    | To solve the problem                                                                                                    |
|----------------------------------------------------------------------------------------------------|----------------------------------------------------------------------------------------------------|----------------------------------------------------------------------------------------------------|
| In the Two-Sided Printing<br>section of the Features tab, the<br><b>Automatic</b> option is missing.              | The Automatic Two-Sided Printing<br>Module is not enabled in the<br>Toolbox.                                          | 1 Go to the <b>Configuration</b> tab of the HP DeskJet Toolbox. See "HP DeskJet<br>Toolbox" on page 13.                                                                                               |
|                                                                                                    |                                                                                                    | 2 Check Automatic Two-Sided Printing Module and click Apply.                                                                                                    |
|                                                                                                    |                                                                                                    | 3 Go to the Features tab of the HP Printer Properties dialog box. See<br>"Features Tab" on page 9.                                                                                                    |
|                                                                                                    |                                                                                                    | 4 Select Two-Sided Printing.                                                                                                    |
|                                                                                                    |                                                                                                    | 5 Choose a content size option and click OK.                                                                                                    |
|                                                                                                    |                                                                                                    | 6 Make sure Automatic is selected.                                                                                                    |
| In the Two-Sided Printing<br>section of the Features tab, you<br>can't select the <b>Automatic</b><br>option.     | You may have selected an<br>unsupported paper type or size in<br>the <b>Setup</b> tab.                                | In the <b>Setup</b> tab, make sure you have selected a paper type and size supported by the Automatic Two-Sided Printing Module. See "Automatic Two-Sided Printing Module Specifications" on page 83. |
| When Automatic Two-Sided<br>Printing is selected in the<br>Features tab, the paper size<br>automatically changes. | The paper size selected in the<br><b>Setup</b> tab is not supported by the<br>Automatic Two-Sided Printing<br>Module. | In the <b>Setup</b> tab, make sure you have selected a paper size supported by the Automatic Two-Sided Printing Module. See "Automatic Two-Sided Printing Module Specifications" on page 83.          |

## Is there a problem with your Automatic Two-Sided Printing Module? *Continued*

| What is the problem?                                                                            | Possible cause                                                                                                    | To solve the problem                                                                                                    |
|-------------------------------------------------------------------------------------------------|----------------------------------------------------------------------------------------------------|----------------------------------------------------------------------------------------------------|
| Automatic Two-Sided Printing<br>was selected, but printing is<br>only on one side of the paper. | The application you are using to<br>print supports only manual two-<br>sided printing. It does not support<br>Automatic Two-Sided Printing.                   | Print using the manual two-sided printing feature. See "Manual Two-Sided Printing" on page 31.                                                                                                    |
|                                                                                                 | You have <b>Automatic</b> selected as<br>the paper type and are using a<br>media type that is not supported by<br>the Automatic Two-Sided Printing<br>Module. | Switch to a media type supported by the Automatic Two-Sided Printing<br>Module or use manual two-sided printing. See "Automatic Two-Sided<br>Printing Module Specifications" on page 83 or "Manual Two-Sided Printing"<br>on page 31. |
|                                                                                                 | You are using a media size that is<br>not supported by the Automatic<br>Two-Sided Printing Module.                                                            | Switch to a media size supported by the Automatic Two-Sided Printing<br>Module or use manual two-sided printing. See "Automatic Two-Sided<br>Printing Module Specifications" on page 83 or "Manual Two-Sided Printing"<br>on page 31. |
| The binding margin appears in the wrong place.                                                  | You may not have chosen the correct paper orientation.                                                                                                    | Check the <b>Features</b> tab to ensure you have chosen the correct paper<br>orientation for Two-Sided Printing—either <b>Book</b> or <b>Tablet</b> . See "Features<br>Tab" on page 9.                                                |
## Is there a problem with infrared (Ir) printing?

| What is the problem?                                                                                  | Possible cause                                                                             | To solve the problem                                                                                                    |
|----------------------------------------------------------------------------------------------------|--------------------------------------------------------------------------------------------|----------------------------------------------------------------------------------------------------|
| A connection cannot be<br>established or the transmission<br>seems to be taking longer than<br>usual. | The device from which you are<br>trying to print may not be IrDA-<br>compliant.            | Make sure the device is IrDA-compliant; look for an IrDA symbol or refer to the user's guide for the device.                                                                                                    |
|                                                                                                    | Your laptop or notebook may not be configured for infrared.                                | Make sure your laptop or notebook is configured for infrared. See "Setting up a Laptop or Notebook for Infrared" on page 23.                                                                                                    |
|                                                                                                    | The infrared driver may not be<br>installed on your laptop or<br>notebook.                 | Make sure the infrared driver is installed.<br>The infrared driver can be found on the Microsoft Windows 98/2000<br>software CD or downloaded from the Microsoft web site at: http://<br>www.microsoft.com                                                                                                    |
| Infrared may not be enabled on your laptop or notebook.                                               |                                                                                            | Make sure that infrared is enabled on your laptop or notebook. See<br>"Enabling Infrared" on page 23.                                                                                                    |
|                                                                                                    | An infrared port may not be selected on your laptop or notebook.                           | Select an infrared port. See "Preparing to Print" on page 24.                                                                                                    |
|                                                                                                    | The device from which you are trying to print and the printer are not positioned properly. | <ul> <li>Position the device from which you are printing up to 3 feet (1 meter) from the printer and within a 30-degree total angle from the printer's infrared lens.</li> <li>Make sure the path between the two infrared devices is clear of obstacles.</li> <li>Make sure the two infrared lenses are clean—free from dirt and grease.</li> </ul> |

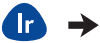

## Is there a problem with infrared (Ir) printing? *Continued*

| What is the problem?                                                                                                    | Possible cause                                                                                                   | To solve the problem                                                                                                    |
|----------------------------------------------------------------------------------------------------|----------------------------------------------------------------------------------------------------|----------------------------------------------------------------------------------------------------|
| A connection cannot be<br>established or the transmission<br>seems to be taking longer than<br>usual. <i>(continued)</i> | Bright lights may be interfering with the signal.                                                                | <ul> <li>Make sure that no bright light of any type is shinning directly into either infrared lens.</li> <li>Position the device from which you are printing closer to the infrared lens on the printer.</li> </ul> |
| The printer prints only part of a page or document.                                                                      | The device from which you are<br>printing may have been moved out<br>of range of the printer's infrared<br>lens. | Try to realign the devices within approximately 3–30 seconds. If the print job does not resume, you must begin the printing process again.                                                                          |
| Your Palm Pilot is only able to print a single calendar appointment.                                                     | Your Palm Pilot may not have a printing application installed.                                                   | A printing application must be installed in order to print more than one calendar appointment at a time.                                                                                                    |

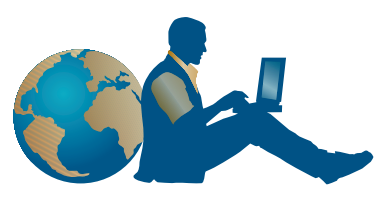

## **HP** Customer Care

HP DeskJet printers set the standard for quality and reliability, so you have made an excellent choice. Should you need help, however, HP Customer Care's award-winning service and support is nearby to provide expert advice on using your HP printer or to answer specific questions about a problem you are having. Whether online or by phone, you'll find the support you need—and you'll find it fast.

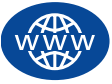

## HP Customer Care Online

Click your way to a quick solution! HP Customer Care Online is a great place to go for answers to questions about your HP products. You'll get instant access to everything from helpful printing tips to the latest product and software updates—24 hours a day, seven days a week, all at no charge to you. If you have a modem connected to your computer and subscribe to an online service or have direct access to the Internet, you can obtain a wide variety of information about your printer at the following web sites:

| English:             | http://www.hp.com/go/support             |
|----------------------|------------------------------------------|
| French:              | http://www.hp.com/cposupport/fr          |
| German:              | http://www.hp.com/cposupport/de          |
| Japanese:            | http://www.jpn.hp.com/CPO_TC/eschome.htm |
| Korean:              | http://www.hp.co.kr/go/support           |
| Portuguese:          | http://www.hp.com/cposupport/pt          |
| Simplified Chinese:  | http://www.hp.com.cn/go/support          |
| Spanish:             | http://www.hp.com/cposupport/es          |
| Swedish:             | http://www.hp.com/cposupport/sv          |
| Traditional Chinese: | http://support.hp.com.tw/psd             |

To choose your country or language, access HP Customer Care Online at http://www.hp.com/apcpo-support/regional.html. From there you can link to HP Customer Care User Forums and HP Customer Care Email. Go to the page for your product (for example, HP DeskJet 990C) and then choose Connect with HP.

# HP Customer Care Online *continued*

## **HP Customer Care User Forums**

They're friendly. They're informative. Check out our online user forums. Simply review existing messages left by other HP users to find the answers you're looking for. You can also post your questions, then check back later for ideas and suggestions from knowledgeable users and system operators.

## HP Customer Care by Email

Connect with HP via email and receive a personal reply from an HP Customer Care service technician. Responses are normally provided within 24 hours of receipt (excluding holidays). A great option for those non-urgent questions. To send an email, go to http://contact.external.hp.com/support/menu/menu-post.html.

## Printer Software Updates

Printer software (also referred to as a printer driver) allows your printer to talk with your computer. HP provides printer software and software updates for Windows operating systems. For MS-DOS printer software, contact the manufacturer of your software program. You have several options for getting printer software:

- Download the printer software by accessing the HP Customer Care Online web site. See "HP Customer Care Online" on page 75 for the addresses of the HP web sites.
- If you are using Windows 95, 98, or 3.1x and need diskettes rather than a CD, you can copy the printer software to diskettes by taking your printer software CD to your HP dealer or a friend that has a CD-ROM drive. Be sure to take along at least 6 blank diskettes. To create the diskettes, begin the printer software installation. When the opening screen appears, select Make diskettes of your printer software and follow the on-screen instructions.
- If you are in the U.S., setting up your printer for the first time, and do not have a CD-ROM drive or access to HP Customer Care Online, you can order the printer software on 3.5-inch diskettes by calling (661) 257-5565 (nominal shipping and handling charge may apply). Bonus software that may be provided on the CD will not be provided on diskettes.

- If you are in the U. S. and need a software update, you can download the printer software from HP's web site at: http://www.hp.com/go/support. If you do not have access to the web site, call (661) 257-5565. Software updates are available for the cost of the CDs or diskettes plus shipping.
- If you are outside the U.S. and cannot download the driver from HP Customer Care Online (see page 75), call the HP Customer Care Center (see page 77) nearest you.

## En

## **HP** Customer Care Repair

If your HP printer is ever in need of repair, simply call the **HP Customer Care Center**. A trained service technician will diagnose the problem and coordinate the repair process for you. This service is free during your printer's limited warranty period. Beyond the warranty period, repairs are charged on a time and materials basis.

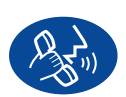

## HP Customer Care by Phone

Within one year from the time of your purchase, telephone support is provided to you free of charge. However, if you are calling long distance, long-distance charges may apply.

Before placing a call for help, please make sure that:

- 1 You have checked your *Quick Start Poster* and this *User's Guide* for installation and troubleshooting tips.
- 2 You have checked HP Customer Care Online (see page 75) for product help.
- 3 If you cannot solve your problem using the above, then call an HP service technician while you're in front of your computer and printer.

Before you call, be sure you have the following information:

- Your printer's serial number (the label is on the bottom of the printer).
- Your printer's model number (the label is on the front of the printer).
- The model of the computer.
- The version of the printer software and software program (if applicable). To find your printer software version, go to the HP DeskJet toolbox, click on the printer icon in the title bar, then select **About** from the drop-down menu.

Then we can help you with your questions immediately!

See the list below, or refer to HP's web sit at: http://www.hp.com/cposupport/mail\_support.html for your country's HP Customer Care Center phone number:

- Argentina
- Australia
- Austria
- Belgium (Dutch)
- Belgium (French)
- Brazil
- Canada
- Chile
- China
- Czech Republic
- Denmark
- English International
- Finland
- France
- Germany
- Greece
- Hong Kong
- Hungary
- India
- Indonesia
- Ireland
- Israel
- Italy
- Japan

(541) 778-8380 +61 3 8877 8000 +43 (0) 711 420 10 80 +32(0)26268806+32 (0)2 62688 07 011 829-6612 (905) 206-4663 800 36 0999 +86 (0) 10 6564 5959 +42 02 6130 7310 +45 (0) 39 29 4099 +44 (0) 171 512 5202 +358 (0) 203 4 7 288 +33 (0) 143623434 +49 (0) 180 52 58 143 +30 (0) 1 619 64 11 (800) 96 7729 +36 (0) 1382 1111 +91 11 682 60 35 +62 (21) 350 3408 +353 (0) 1662 5525 +972-(0)-9-9524848 +39 (0) 2 264 10350 03-3335-8333

| • | Korea                                 | +82 (2) 3270 0700    |
|---|---------------------------------------|----------------------|
| • | Korea, outside Seoul                  | 080 999 0700         |
| • | Malaysia                              | +60 (3) 2952566      |
| • | Malaysia, Penang                      | 1 300 88 00 28       |
| • | Mexico                                | 01 800 472 6684      |
| • | Netherlands                           | +31 (0) 20 606 8751  |
| • | New Zealand                           | +64 (9) 356-6640     |
| • | Norway                                | +47 22 116299        |
| • | Philippines                           | +66 (2) 867 3551     |
| • | Poland                                | +48 22 519 06 00     |
| • | Portugal                              | +351 21 317 6333     |
| • | Republic of South Africa, inside RSA  | 086 000 1030         |
| • | Republic of South Africa, outside RSA | +27-11 258 9301      |
| • | Russia, Moscow                        | +7 095 797 3520      |
| • | Russia, St. Petersburg                | +7 812 346 7997      |
| • | Singapore                             | +65 272 5300         |
| • | Spain                                 | +34 9 02321 123      |
| • | Sweden                                | +46 (0) 8 6192170    |
| • | Switzerland                           | +41 (0) 84 8801111   |
| • | Taiwan                                | +886 2-2717-0055     |
| • | Thailand                              | +66 (2) 661 4011     |
| • | Turkey                                | +90 (0) 212 221 6969 |
| • | United Kingdom                        | +44 (0) 207 512 5202 |
| • | U.S.                                  | (208) 344-4131       |
| • | Venezuela                             | 800 47 888           |
| • | Vietnam                               | +84 (0) 8 823 4530   |

## After the Free Phone Support Period

You can still get help from HP for a fee. Prices are subject to change without notice. **HP Customer Care Online** help (see page 75) on the internet is still available for free!

- For quick questions in the United States only, call (900) 555-1500. The charges are \$2.50 per minute and begin when you connect with a service technician.
- For calls from Canada, or for calls in the U.S. that you anticipate might be longer than ten minutes in length, call (800) 999-1148. The fee is US \$25 per call, charged to your Visa or MasterCard.
- If, during your phone call, it is determined that your printer requires repair and you are within your printer's Limited Warranty period (see the "Limited Warranty Statement" in your *Reference Manual*), you will not be charged for the phone support service. However, for countries where the above toll-free phone numbers are not available, the regular long-distance charges may apply.

## **Extended Warranty Options**

If you would like to extend your printer coverage beyond the limited warranty period, you have the following options:

- Consult your reseller to get extended coverage.
- If your reseller does not offer service contracts, please call HP directly and ask about our HP Service Agreements. In the U.S., call (800) 446-0522; in Canada, call (800) 268-1221. For HP Service Agreements outside the U.S. and Canada, contact your local HP Sales Office.

# **More About Your Printer**

## **Specifications**

DeskJet 990Cxi model no. C6455A DeskJet 990Cse model no. C6455B

Black Text Print Speed \* Draft: Up to 17 pages per min.

 Mixed Text with Color Graphics Print Speed \*

 Draft:
 Up to 13 pages per min.

Black TrueType<sup>™</sup> Text Resolution (depends on paper type)

 Draft:
 300 x 300 dpi

 Normal:
 600 x 600 dpi

 Best:
 600 x 600 dpi

#### Color Resolution (depends on paper type)

Draft: 300 x 300 dpi Normal: PhotoREt Best: PhotoREt

#### **Photo Paper Printing Resolution**

PhotoREt 2400 x 1200 dpi

\* Approximate figures. Exact speed will vary depending on the paper type, system configuration, software programs, and document complexity. **Print Technology** Drop-on-demand thermal inkjet printing

**Software Compatibility** MS Windows compatible (3.1x, 95, 98, 2000, and NT 4.0) MS-DOS software programs

**Duty Cycle** 5,000 pages per month

Memory 8MB built-in RAM

#### **Buttons/Lights**

Cancel Button Print Cartridge Status Light Resume Button and Light Power Button and Light Infrared Light

#### I/O Interface Centronics Parallel, IEEE 1284-Compliant with 1284-B receptacle Universal Serial Bus IrDA version 1.1, 4 Mbps

#### Dimensions

With Automatic Two-Sided Printing Module: 440 mm wide x 196 mm high x 435 mm deep 17.32 in wide x 7.72 in high x 17.13 in deep

Without Automatic Two-Sided Printing Module: 440 mm wide x 196 mm high x 375 mm deep 17.32 in wide x 7.72 in high x 14.76 in deep

Weight With Automatic Two-Sided Printing Module:

6.65 kg (14.65 lb) without print cartridges

#### **Operating Environment**

Maximum operating conditions: Temperature: 41 to 104°F, 5 to 40°C Humidity: 15 to 80% RH noncondensing Recommended operating conditions for best print quality: Temperature: 59 to 95°F or 15 to 35°C Humidity: 20 to 80% RH noncondensing Storage conditions: Temperature: -40 to 140°F, -40 to 60°C

#### **Power Consumption**

2 watts maximum when off 4 watts average non-printing 40 watts average when printing

### More About Your Printer: Specifications

### **Power Requirements**

 Input Voltage:
 100 to 240 VAC (±10%)

 Input Frequency:
 50/60 Hz (+3 Hz)

Automatically accommodates the worldwide range of AC line voltages and frequencies.

## Declared noise emissions in accordance with ISO 9296

Sound power level, LWAd (1B=10dB): 6.0 B in normal mode. Sound pressure level, LpAm (bystander positions): 47 dB in normal mode.

#### Alignment

Skew:

+/- .006 mm/mm (.006 in/in) on plain paper +/- .012 mm/mm (.012 in/in) on HP transparency films

#### **Media Weight**

#### Paper:

| U.S. Letter   | 60 to 90 g/m <sup>2</sup> (16 to 24 lb)       |
|---------------|-----------------------------------------------|
| Legal         | 75 to 90 g/m <sup>2</sup> (20 to 24 lb)       |
| Envelopes:    | 75 to 90 g/m <sup>2</sup> (20 to 24 lb)       |
| Cards:        | Up to 200 g/m <sup>2</sup> (110 lb index max) |
| Banner Paper: | 60 to 90 g/m <sup>2</sup> (16 to 24 lb)       |

### Media Handling

| Sheets:            | ı |
|--------------------|---|
| Banners:           |   |
| Envelopes:         | I |
| Cards:             |   |
| Greeting cards:    |   |
| Transparencies:    |   |
| Labels:            | ı |
|                    | I |
| Photo paper:       |   |
| OUT trau capacitu: |   |
| Draft:             |   |
| Normal             |   |
| Pack               |   |
| Dest:              |   |

up to 150 up to 20 sheets up to 15 up to 45 cards up to 5 cards up to 5 cards up to 30 up to 20 sheets of labels (use only U.S. letter- or A4-sized sheets) up to 20 sheets : up to 35 sheets up to 35 sheets up to 50 sheets up to 50 sheets

#### **Media Size**

Paper: U.S. Letter Legal Executive Α4 A5 B5-JIS User Defined: Width Length Banner: U.S. Letter Α4 Envelopes: U.S. No. 10 Invitation A2 DL C6 Index/Greeting Cards: A6: Hagaki: Labels: U.S. Letter A4 Transparencies:

U.S. Letter

Photo (with tear-off tab)

A4

216 x 279 mm (8.5 x 11 in.) 216 x 356 mm (8.5 x 14 in.) 184 x 279 mm (7.25 x 10.5 in.) 210 x 297 mm 148 x 210 mm 182 x 257 mm

77 to 216 mm (3.0 to 8.5 in.) 127 to 356 mm (5.0 to 14 in.)

216 x 279 mm (8.5 x 11 in.) 210 x 297 mm

105 x 241 mm (4.3 x 9.5 in.) 111 x 146 mm (4.37 x 5.75 in) 220 x 110 mm 114 x 162 mm 3 x 5 in.) 102 x 152 mm (3 x 5 in.) 102 x 152 mm (4 x 6 in.) 127 x 203 mm (5 x 8 in.) 105 x 148.5 mm 100 x 148 mm 216 x 279 mm (8.5 x 11 in.) 210 x 297 mm 216 x 279 mm (8.5 x 11 in.) 210 x 297 mm

102 x 152 mm (4 x 6 in.)

82

## Automatic Two-Sided Printing Module Specifications

Automatic Two-Sided Printing Module model no. C6463A

**Duty Cycle** 5,000 sides of pages per month

Dimensions 324 mm (12.75 in.) long x 133 mm (5.25 in.) wide x 111 mm (4.37 in.) high

**Weight** 0.79 kg (1.75 lbs.)

## Declared noise emissions in accordance with ISO 9296

Sound power level, LWAd (1B=10dB): 6.1 B in normal mode. Sound pressure level, LpAm (bystander positions): 48 dB in normal mode.

#### **Media Weight**

Letter and A4 paper: 60 to 90 g/m<sup>2</sup> (16 to 24 lb.) Cards: up to 160 g/m<sup>2</sup> (90 lb. index maximum)

#### **Minimum Printing Margins**

Letter and Executive:

Left and right margins0.25 in. (6.4 mm)Top and bottom margins0.46 in. (11.7 mm)

#### A4-size:

Left and right margins 3.4 mm (0.134 in.) Top and bottom margins 11.7 mm (0.46 in.)

A5, B5, 5 x 8 in. Card, and User Defined Size:Left and right marginsTop and bottom margins11.7 mm (0.125 in.)11.7 mm (0.46 in.)

#### Media Size

Paper: Letter 8.5 x 11 in. (216 x 279 mm) Executive 7.25 x 10.5 in. (184 x 279 mm) A4 (210 x 297 mm) A5 (148 x 210 mm) B5 (182 x 257 mm) Cards: 5 x 8 in. (127 x 203 mm) User Defined Size: Minimum 100 mm x 148 mm 3.94 in x 5.83 in. Maximum 216 mm x 297 mm 8.5 in x 11.7 in.

### **More About Your Printer: Specifications**

#### Media Type \*

Plain paperHP Bright White Inkjet PaperLetter-size, 500 sheetsC1824AA4-size, 500 sheetsC1825ALetter-size, 250 sheetsC5976BA4-size, 250 sheetsC5977B

HP Photo Quality Inkjet Paper, Matte Finish Letter-size, 100 sheets C7007A

HP Photo Quality Inkjet Paper, Semi Gloss Letter-size, 25 sheets C6983A A4-size, 25 sheets (Europe) C6984A A4-size, 25 sheets (Asia) C7006A

HP Premium Inkjet Heavyweight Paper A4-size, 100 sheets C1853A HP Felt-textured Greeting Card Paper, Ivory/ Half-fold Letter-size, 20 sheets, C6828A 20 envelopes

HP Professional Brochure & Flyer Paper, Two-Sided Gloss Letter-size, 50 sheets C6817A A4-size, 50 sheets (Europe) C6818A A4-size, 50 sheets (Asia) C6819A

HP Professional Brochure & Flyer Paper, Two-Sided Matte Finish Letter-size, 50 sheets C6955A

#### \* Media availability varies by country.

**Note:** The "HP Photo Paper, Two-Sided, Satin/Glossy" and "HP Glossy Greeting Cards, White Half-fold" paper types are not supported by the Automatic Two-Sided Printing module due to longer dry times.

## **Infrared Printing Specifications**

#### Range

3 feet (1 meter) 30 degree cone

#### Supported Operating Systems

Some of the operating systems supported by infrared include: Windows 2000 Windows 98 Windows CE Palm

#### Supported Devices

Some of the devices supported by infrared include: Laptop or notebook computers with infrared capability (including the HP Omnibook) Some Personal Digital Assistants (including the Palm product line) Some Windows CE devices (including the HP Jornada) Digital cameras with infrared capability and the JetSend program (including the HP PhotoSmart) Cellular phones with infrared capability

#### Supported Protocols

IrLPT JetSend OBEX

## **Minimum Printing Margins**

The printer cannot print outside a certain area of the page, so you must make sure the contents of your document fall within the printable area. When you use nonstandard paper sizes and select **User Defined Paper Size** setting from the **Setup** tab on the HP Printer Properties dialog box, the paper width must be between 77 and 215 mm (3 and 8.5 inches) and the paper length must be between 127 and 356 mm (5 and 14 inches).

| Paper Size                                            | Left and Right<br>Margins | Top<br>Margin     | Bottom<br>Margin   |
|-------------------------------------------------------|---------------------------|-------------------|--------------------|
| A4 Paper                                              | 3.4 mm (0.134 in.)        | 1.8 mm (0.07 in.) | 11.7 mm (0.46 in.) |
| Letter, Legal, and<br>Executive Paper                 | 6.4 mm (0.25 in.)         | 1.8 mm (0.07 in.) | 11.7 mm (0.46 in.) |
| A5, B5, and User<br>Defined Paper Size                | 3.2 mm (0.125 in.)        | 1.8 mm (0.07 in.) | 11.7 mm (0.46 in.) |
| Cards (3x5 in, 4x6, 5x8, and A6)                      | 3.2 mm (0.125 in.)        | 1.8 mm (0.07 in.) | 11.7 mm (0.46 in.) |
| Hagaki postcards                                      | 3.2 mm (0.125 in.)        | 1.8 mm (0.07 in.) | 11.7 mm (0.46 in.) |
| Envelopes                                             | 3.2 mm (0.125 in,)        | 1.8 mm (0.07 in.) | 11.7 mm (0.46 in.) |
| Banners: A4 (210 x 297<br>mm, 8.27 x 11.7 in.)        | 3.4 mm (0.134 in.)        | 0.0 mm (0.00 in.) | 0.0 mm (0.00 in.)  |
| Banners: Letter<br>(8.5 x 11 in.)                     | 6.4 mm (0.25 in.)         | 0.0 mm (0.00 in.) | 0.0 mm (0.00 in.)  |
| Photo with tear-off tab<br>112 x 152 mm (4 x 6.5 in.) | 3.2mm (0.125 in.)         | 3.2mm (0.125 in.) | 3.2mm (0.125 in.)  |

*Note:* DOS margins can vary. See the manual for your specific DOS program for more information.

## System Requirements

Be sure your computer meets the following system requirements:

| Operating System                      | Minimum Processor<br>Speed | Required<br>RAM | Required Free<br>Hard-disk Space<br>* |
|---------------------------------------|----------------------------|-----------------|---------------------------------------|
| Microsoft Windows 2000                | Pentium 133 MHz            | 64 MB           | 40 MB                                 |
| Microsoft Windows 95, 98<br>or NT 4.0 | Pentium 66 MHz             | 32 MB           | 40 MB                                 |
| Windows 3.1 <i>x</i>                  | Pentium 66 MHz             | 8 MB            | 40 MB                                 |
| MS-DOS Version 3.3 or<br>greater      | 486 Processor              | 4 MB            | 5MB                                   |

\* If you are printing photographs, you will need at least 100 MB of free hard disk space. If you are printing at 2400 x 1200 dpi, you will need at least 400 MB of free hard disk space.

## Language Codes

| Language             | Code |
|----------------------|------|
| Bahasa Indonesia     | bin  |
| Bulgaria             | bul  |
| Chinese, Simplified  | chs  |
| Chinese, Traditional | cht  |
| Czech                | csy  |
| Danish               | dan  |
| German               | deu  |
| English              | enu  |
| Spanish              | esm  |
| Finnish              | fin  |
| French               | fra  |
| Hungarian            | hun  |
| Italian              | ita  |
| Japanese             | jpn  |
| Kazakh               | kzh  |
| Korean               | kor  |
| Dutch                | nld  |
| Norwegian            | non  |
| Polish               | plk  |
| Portuguese           | ptb  |
| Russian              | rus  |
| Swedish              | SVC  |
| Thai                 | tha  |

## **Supplies and Accessories**

For ordering information see page 91.

| Other Replaceable Parts           connector for the           DJ990C Series Printer Cleanout Access Door Assembly           Accessories | C6426-60038                                                                       |  |
|----------------------------------------------------------------------------------------------------|-----------------------------------------------------------------------------------|--|
| Accessories                                                                                                    |                                                                                   |  |
| HP Two-Sided Printing Accessory (not available in all countries)                                                                        | C6463A                                                                            |  |
| eries or HP No. 45<br>eries or HP No. 78                                                                                                |                                                                                   |  |
|                                                                                                    |                                                                                   |  |
| 5 Se<br>28 S<br>000<br>21<br>26<br>20<br>25<br>9<br>8<br>24<br>7<br>23                                                                  | countries) 5 Series or HP No. 45 8 Series or HP No. 78 00 21 26 20 25 9 8 24 7 23 |  |

## Printer Quick Start Posters, Reference Manuals, and Network Guides

Most HP printer documentation is available for viewing and printing at http://www.hp.com/go/support

|                  | Part Numbers          |                     |                  | Part Numbers        |                       |                      |                  |
|------------------|-----------------------|---------------------|------------------|---------------------|-----------------------|----------------------|------------------|
| Language         | Quick Start<br>Poster | Reference<br>Manual | Network<br>Guide | Language            | Quick Start<br>Poster | Reference<br>Manuals | Network<br>Guide |
| Arabic           | C6455-90074           | C6455-90060         | C6455-90050      | Lithuanian          | C6455-90075           | C6455-90064          | C6455-90054      |
| Bahasa Indonesia | C6455-90076           | C6455-90066         | C6455-90056      | Norwegian           | C6455-90070           | C6455-90062          | C6455-90052      |
| Bulgarian        | C6455-90075           | C6455-90064         | C6455-90054      | Polish              | C6455-90072           | C6455-90063          | C6455-90053      |
| Croatian         | C6455-90072           | C6455-90063         | C6455-90053      | Portuguese          | Request numbers wi    | ith order            |                  |
| Czech            | C6455-90072           | C6455-90063         | C6455-90053      | Romanian            | C6455-90072           | C6455-90063          | C6455-90053      |
| Danish           | C6455-90070           | C6455-90062         | C6455-90052      | Russian/Cyrillic    | C6455-90075           | C6455-90064          | C6455-90054      |
| Dutch            | C6455-90074           | C6455-90060         | C6455-90050      | Simplified Chinese  | C6455-90077           | C6455-90065          | C6455-90055      |
| English          | Request numbers wit   | h order             |                  | Slovakain           | C6455-90072           | C6455-90063          | C6455-90053      |
| Estonian         | C6455-90075           | C6455-90064         | C6455-90054      | Slovenian           | C6455-90072           | C6455-90063          | C6455-90053      |
| Finnish          | C6455-90070           | C6455-90062         | C6455-90052      | Spanish             | Request numbers wi    | ith order            |                  |
| French           | Request numbers wit   | h order             |                  | Swedish             | C6455-90070           | C6455-90062          | C6455-90052      |
| German           | C6455-90074           | C6455-90061         | C6455-90051      | Thai                | C6455-90077           | C6455-90065          | C6455-90055      |
| Greek            | C6455-90075           | C6455-90064         | C6455-90054      | Traditional Chinese | C6455-90077           | C6455-90065          | C6455-90055      |
| Hebrew           | C6455-90075           | C6455-90064         | C6455-90054      | Turkish             | C6455-90072           | C6455-90063          | C6455-90053      |
| Hungarian        | C6455-90072           | C6455-90063         | C6455-90053      |                     |                       |                      |                  |
| Italian          | C6455-90074           | C6455-90060         | C6455-90050      |                     |                       |                      |                  |
| Japanese         | C6455-90076           | C6455-90066         | C6455-90056      |                     |                       |                      |                  |
| Kazakh           | C6455-90075           | C6455-90064         | C6455-90054      |                     |                       |                      |                  |
| Korean           | C6455-90077           | C6455-90065         | C6455-90055      |                     |                       |                      |                  |

## Paper and Other Media

Availability of special media varies by country.

| Paper Type/Description                                    | Part Number    | Paper Type/Description                           | Part Number |  |
|-----------------------------------------------------------|----------------|--------------------------------------------------|-------------|--|
| HP Bright White InkJet Paper *                            |                | HP Premium Photo Paper, Glossy                   |             |  |
| A4 (210 x 297 mm), 250 sheets                             | C5977B         | Asian A4 (210 x 297 mm), 15 sheets               | C6043A      |  |
| A4 (210 x 297 mm), 500 sheets                             | C1825A         | European A4 (210 x 297 mm), 15 sheets            | C6040A      |  |
| U.S. letter, 250 sheets                                   | C5976B         | U.S. letter, 15 sheets                           | C6039A      |  |
| U.S. letter, 500 sheets                                   | C1824A         | HP Premium Plus Photo Paper, Glossy              |             |  |
| HP Premium InkJet Paper                                   |                | A4 (210 x 297 mm). 20 sheets                     | C6832A      |  |
| A4 (210 x 297 mm). 200 sheets                             | C51634Z        | U.S. letter. 20 sheets                           | C6831A      |  |
| U.S. letter, 200 sheets                                   | C51634Y        | HP Premium Plus Photo Paper, Matte               |             |  |
| HP Premium InkJet Heavyweight Paper *                     |                | A4 (210 x 297 mm) 20 sheets                      | C6951A      |  |
| A4 (210 x 297 mm), 100 sheets                             | C1853A         | U.S. letter, 20 sheets                           | C6950A      |  |
| HP Professional Brochure & Flyer Paper, Two-Sided         | Matte Finish * | HP Premium Plus Photo Paper, Glossy              |             |  |
| U.S. letter, 50 sheets                                    | C6955A         | European (102 x 152 mm finished size), 20 sheets | C6945A      |  |
| HP Professional Brochure & Fluer Paner, Two-Sided Gloss * |                | U.S. (4 x 6 in. finished size), 20 sheets        | C6944A      |  |
| Asian A4 (210 v 297 mm) 50 sheets                         | C6819A         | HP Premium Inkjet Transparency Film              |             |  |
| Furge $\Delta I$ (210 x 257 mm), 50 sheets                | C6818A         | $\Delta A$ (210 x 297 mm) 20 sheets              | (3832≬      |  |
| IIS letter 50 sheets                                      | C6817A         | $\Delta 4$ (210 x 297 mm), 50 sheets             | C3835A      |  |
| 0.5. tetter, 50 sheets                                    | CoonA          | IIS letter 20 sheets                             | C3828A      |  |
| HP Photo Paper, Two-Sided, Satin/Glossy                   |                | U.S. letter, 50 sheets                           | C3834A      |  |
| Asian A4 (210 x 297 mm), 20 sheets                        | C6765A         |                                                  |             |  |
| European A4 (210 x 297 mm), 20 sheets                     | C1847A         |                                                  |             |  |
| U.S. letter, 20 sheets                                    | C1846A         |                                                  |             |  |

### More About Your Printer: Supplies and Accessories

| Paper Type/Description                                                                                 | Part Number                |
|----------------------------------------------------------------------------------------------------|----------------------------|
| HP Banner Paper                                                                                        |                            |
| A4 (210 x 297 mm), 100 sheets<br>U.S. letter, 100 sheets                                               | C1821A<br>C1820A           |
| HP Matte Greeting Cards, White/Quarter-fold                                                            |                            |
| A4 (210 x 297 mm), 20 sheets, 20 envelopes<br>U.S. letter, 20 sheets, 20 envelopes                     | C6042A<br>C1812A           |
| HP Felt-textured Greeting Cards, Ivory/Half-fold *                                                     |                            |
| U.S. letter, 20 sheets, 20 envelopes                                                                   | C6828A                     |
| HP Glossy Greeting Cards, White/Half-fold                                                              |                            |
| A4 (210 x 297 mm) 10 sheets, 10 envelopes<br>U.S. letter, 10 sheets, 10 envelopes                      | C6045A<br>C6044A           |
| HP Iron-on T-Shirt Transfers                                                                           |                            |
| Asian A4, (210 x 297 mm), 10 sheets<br>European A4 (210 x 297 mm), 10 sheets<br>U.S. letter, 10 sheets | C6065A<br>C6050A<br>C6049A |
| HP Restickables, Large Round Inkjet Stickers                                                           |                            |
| U.S. letter, 10 sheets (90 stickers)                                                                   | C6822A                     |
| HP Restickables, Large Square Inkjet Stickers                                                          |                            |
| U.S. letter, 10 sheets (90 stickers)                                                                   | C6823A                     |

| Paper Type/Description                        | Part Number |
|-----------------------------------------------|-------------|
| HP Photo Quality Inkjet Paper, Matte Finish * |             |
| U.S. letter, 100 sheets                       | C7007A      |
| HP Photo Quality Inkjet Paper, Semi Gloss *   |             |
| Asian A4, (210 x 297 mm), 25 sheets           | C7006A      |
| European A4 (210 x 297 mm), 25 sheets         | C6984A      |
| U.S. letter, 25 sheets                        | C6983A      |

\* These paper types are supported by the Automatic Two-Sided Printing Module.

**Note:** To find out which recycled papers are recommended for your printer, contact your local HP Sales Office and ask for the HP InkJet Printer Family Paper Specifications Guide, HP part number 5961-0920.

## **Ordering Information**

To order printer supplies or accessories, call your nearest HP dealer or call HP DIRECT at the following numbers for fast shipping service.

In the U.S., you can buy supplies and accessories directly from HP at www.hpshopping.com, or call the HP Shopping Village at 1-888-999-4747. In Europe, you can buy supplies and accessories directly from HP at www.hp-gosupplies.com/order/index.shtml.

- Argentina: (54 1) 787-7100
   Fax: (54 1) 787-7213
   Hewlett-Packard Argentina,
   Montañeses 2150 1428
   Buenos Aires, Argentina
- Australia/New Zealand: (03) 895-2895
   China Resources Bldg.
   26 Harbour Road
   Wanchai, Hong Kong
- Austria-South-East Area: 43 (0) 7114 201080
   Fax: (43-0222) 25 000, ext. 610
   Hewlett-Packard Ges.m.b.H.
   Ersattzteilverkauf Lieblg. 1
   A-1222 Wien

- Belgium: 02/778 3092 (or 3090, 3091)
   Fax: 02/778 3076
   Hewlett-Packard Belgium SA/NV
   100 bd. de la Woluwe/Woluwedal
   1200 BRUXELLES
- Brazil: Centro de Informacoes HP Grande São Paulo: 11 3747-7799 Demais Localidades: 0800-157751 Fax: (011) 829-7116 Centro de Informacoes HP Hewlett Packard Brasil S.A. Caixa Postal 134, Rua Clodomiro Amazonas, 258 CEP 04534-011, São Paulo - SP
- Canada: (800) 387-3154, (905) 206-4725
   Fax: (905) 206-3485/-3739
   Hewlett-Packard (Canada) Ltd.
   5150 Spectrum Way
   Mississauga, Ontario L4W 5G1
   Toronto: (416) 671-8383
- Chile: (56 2) 203-3233
   Fax: (56 2) 203-3234
   Hewlett-Packard de Chile SA
   Av. Andres Bello 2777, Oficina 1302
   Los Condes, Santiago, Chile
- Denmark: 45 99 14 29 Fax: 42 81 58 10 Hewlett-Packard A/S Kongevejen 25, 3460 BIRKEROD

## More About Your Printer: Ordering Information

- Finland: (90) 8872 2397
   Fax: (90) 8872 2620
   Hewlett-Packard Oy
   Varaosamyynti, Piispankalliontie 17
   02200 ESPOO
- France: (1) 40 85 71 12
  Fax: (1) 47 98 26 08
  EuroParts
  77 101 avenue du Vieux Chemin de Saint-Denis
  92625 GENNEVILLIERS
- Germany: 07031-145444 Fax: 07031-141395 Hewlett-Packard GmbH, HP Express Support Ersatzteil-Verkauf, Herrenberger Str. 130 71034 BOEBLINGEN
- International Sales Branch: (41) 22 780 4111
   Fax: (41) 22 780-4770
   Hewlett-Packard S. A., ISB
   39, rue de Veyrot 1217 MEYRIN 1
   GENEVE SUISSE
- Italy: 02/9212.2336/2475
   Fax: 02/92101757
   Hewlett-Packard Italiana S. P. A.
   Ufficio Parti di ricambio
   Via G. Di Vittorio, 9
   20063 Cernusco s/N (MI)
- Japan: (03) 3335-8333
  Hewlett-Packard Japan Ltd.
  29-21 Takaido-Higashi 3-chone, sugninami-ku Tokyo 168-8585

More About Your Printer: Ordering Information

- Korea: (02) 3270-0720
   Fax: (02) 3270-0894
   Hewlett-Packard Korea
   16-58 Hangangro3ga Yongsangu
   Seoul, Korea
- Latin America Headquarters: (305) 267-4220 Fax: (305) 267-4247
   5200 Blue Lagoon Drive, Suite 930 Miami, FL 33126
- Mexico: (52 5) 258-4600
   Fax: (54 1) 258-4362
   Hewlett-Packard de Mexico, S.A. de C.V
   Prolongación Reforma #470
   Colonia Lomas de Santa Fe, C.P. 01210 Mexico
- Netherlands: 0 33 450 1808
   Fax: 0 33 456 0891
   Hewlett-Packard Nederland B. V.
   Parts Direct Service
   Basicweg 10
   3821 BR AMERSFOORT
- Norway: 22735926
   Fax: 22735611
   Hewlett-Packard Norge A/S, Express Support
   Drammensveien 169-171
   O212 Oslo
- Spain: 1 6 31 14 81
   Fax: 1 6 31 12 74
   Hewlett-Packard Espanola S.A.
   Departamento de Venta de Piezas
   Ctra N-VI, Km. 16,500
   28230 LAS ROZAS, Madrid

- Sweden: 8-4442239
   Fax: 8-4442116
   Hewlett-Packard Sverige AB
   Skalholtsgatan 9, Box 19
   164 93 KISTA
- Switzerland: 056/279 286
   Fax: 056/279 280
   Elbatex Datentechnik AG
   Schwimmbadstrasse 45, 5430 WETTINGEN
- United Kingdom:
   +44 1765 690061
   Fax: +44 1765 690731
   Express Terminals, 47 Allhallowgate
   Ripon, North Yorkshire
- +44 181 568 7100
   Fax: +44 181 568 7044
   Parts First, Riverside Works
   Isleworth, Middlesex, TW7 7BY
- +44 1734 521587
   Fax: +44 1734 521712
   Westcoast, 28-30 Richfield Avenue Reading, Berkshire, RG1 8BJ
- United States: (800) 227-8164
- Venezuela: (58 2) 239-4244/4133
   Fax: (58 2) 207-8014
   Hewlett-Packard de Venezuela C.A.
   Tercera Transversal de Los Ruices Norte
   Edificio Segre, Caracas 1071, Venezuela
   Apartado Postal 50933, Caracas 1050

- Elsewhere in the world
- Hewlett-Packard Company Intercontinental Headquarters, 3495 Deer Creek Road, Palo Alto, CA 94304, U.S.A.

## Legal Information

## **Regulatory Notices**

### Hewlett-Packard Company

This device complies with part 15 of the FCC Rules. Operation is subject to the following two conditions:

(1) This device may not cause harmful interference, and (2) this device must accept any interference received, including interference that may cause undesired operation.

Pursuant to Part 15.21 of the FCC Rules, any changes or modifications to this equipment not expressly approved by Hewlett-Packard Company may cause harmful interference, and void your authority to operate this equipment. Use of a shielded data cable is required to comply with the Class B limits of Part 15 of the FCC Rules.

For further information, contact:

Hewlett-Packard Company Manager of Corporate Product Regulations 3000 Hanover Street Palo Alto, Ca 94304 (415) 857-1501

NOTE: This equipment has been tested and found to comply with the limits for a Class B digital device, pursuant to part 15 of the FCC rules. These limits are designed to provide reasonable protection against harmful interference in a residential installation. This equipment generates, uses, and can radiate radio frequency energy and, if not installed and used in accordance with the instructions, can cause harmful interference to radio communications. However, there is no guarantee that interference will not occur in a particular installation. If this equipment does cause harmful interference to radio or television reception, which can be determined by turning the equipment off and on, the user is encouraged to try to correct the interference by one or more of the following measures:

- Reorient or relocate the receiving antenna.
- Increase the separation between the equipment and the receiver.
- Connect the equipment into an outlet on a circuit different from that to which the receiver is connected.
- Consult the dealer or an experienced radio/TV technician for help.

#### **LED Indicator Statement**

The display LEDs meet the requirements of EN 60825-1.

この装置は、情報処理装置等電波障害自主規制協議会(VCCI)の基準 に基づくクラスB情報技術装置です。この装置は、家庭環境で使用すること を目的としていますが、この装置がラジオやテレビジョン受信機に近接して 使用されると受信障害を引き起こすことがあります。 取り扱い説明書に従って正しい取り扱いをして下さい。

사용자 인내문(B금 기기)

이 기기는 비업무용으로 전자파장해검정을 받은 기기로서, 주거지역에서는 물론 모든 시역에서 시용할 수 있습니다.

### More About Your Printer: Legal Information

## **Limited Warranty Statement**

|                | Duration of HP Produc |
|----------------|-----------------------|
|                | Limited Warranty      |
| Software       | 90 Days               |
| Ink cartridges | 90 Days               |
| Printer        | 1 Year                |

#### A. Extent of Limited Warranty

- Hewlett-Packard (HP) warrants to the end-user customer that the HP products specified above will be free from defects in materials and workmanship for the duration specified above, which duration begins on the date of purchase by the customer. Customer is responsible for maintaining proof of date of purchase.
- For software products, HP's limited warranty applies only to a failure to execute programming instructions. HP does not warrant that the operation of any product will be uninterrupted or error free.
- HP's limited warranty covers only those defects which arise as a result of normal use of the product, and do not apply to any:
  - a. Improper or inadequate maintenance or modification;
  - b. Software, interfacing, media, parts, or supplies not provided or supported by HP; or
  - c. Operation outside the product's specifications.
- 4. For HP printer products, the use of a non-HP ink cartridge or a refilled ink cartridge does not affect either the warranty to the customer or any HP support contract with the customer. However, if printer failure or damage is attributable to the use of a non-HP or refilled ink cartridge, HP will charge its standard time and materials charges to service the printer for the particular failure or damage.
- 5. If HP receives, during the applicable warranty period, notice of a defect in any software, media, or ink cartridge product which is covered by HP's warranty. HP shall replace the defective product. If HP receives, during the applicable warranty period, notice of a defect in any hardware product which is covered by HP's warranty, HP shall either repair or replace the defective product, at HP's option.
- 6. If HP is unable to repair or replace, as applicable, a defective product which is covered by HP's warranty, HP shall, within a reasonable time after being notified of the defect, refund the purchase price for the product.

- 7. HP shall have no obligation to repair, replace, or refund until the customer returns the defective product to HP.
- Any replacement product may be either new or like-new, provided that it has functionality at least equal to that of the product being replaced.
- 9. HP's limited warranty is valid in any country where the covered HP product is distributed by HP except for the Middle-East, Africa, Argentina, Brazil, Mexico, Venezuela, and France's "Departements D'Outre-Mer", for those excepted areas, the warranty is valid only in the country of purchase. Contracts for additional warranty services, such as on-site service, may be available from any authorized HP service facility where the product is distributed by HP or by an authorized importer.

#### B. Limitations of Warranty

 TO THE EXTENT ALLOWED BY LOCAL LAW, NEITHER HP NOR ITS THIRD PARTY SUPPLIERS MAKE ANY OTHER WARRANTY OR CONDITION OF ANY KIND, WHETHER EXPRESS OR IMPLIED, WITH RESPECT TO THE HP PRODUCTS, AND SPECIFICALLY DISCLAIM THE IMPLIED WARRANTIES OR CONDITIONS OF MERCHANTABILITY, SATISFACTORY QUALITY, AND FITNESS FOR A PARTICULAR PURPOSE.

#### C. Limitations of Liability

- To the extent allowed by local law, the remedies provided in this Warranty Statement are the customer's sole and exclusive remedies.
- TO THE EXTENT ALLOWED BY LOCAL LAW, EXCEPT FOR THE OBLIGATIONS SPECIFICALLY SET FORTH IN THIS WARRANTY STATEMENT, IN NO EVENT SHALL HP OR ITS THIRD PARTY SUPPLIERS BE LIABLE FOR DIRECT, INDIRECT, SPECIAL, INCIDENTAL, OR CONSEQUENTIAL DAMAGES, WHETHER BASED ON CONTRACT, TORT, OR ANY OTHER LEGAL THEORY AND WHETHER ADVISED OF THE POSSIBILITY OF SUCH DAMAGES.

#### D. Local Law

 This Warranty Statement gives the customer specific legal rights. The customer may also have other rights which vary from state to state in the United States, from province to province in Canada, and from country to country elsewhere in the world.

- 2. To the extent that this Warranty Statement is inconsistent with local law, this Warranty Statement shall be deemed modified to be consistent with such local law. Under such local law, certain disclaimers and limitations of this Warranty Statement may not apply to the customer. For example, some states in the United States, as well as some governments outside the United States (including provinces in Canada), may:
  - a. Preclude the disclaimers and limitations in this Warranty Statement from limiting the statutory rights of a consumer (e.g., the United Kingdom);
  - b. Otherwise restrict the ability of a manufacturer to enforce such disclaimers or limitations; or
  - c. Grant the customer additional warranty rights, specify the duration of implied warranties which the manufacturer cannot disclaim, or not allow limitations on the duration of implied warranties.
- 3. FOR CONSUMER TRANSACTIONS IN AUSTRALIA AND NEW ZEALAND, THE TERMS IN THIS WARRANTY STATEMENT, EXCEPT TO THE EXTENT LAWFULLY PERMITTED, DO NOT EXCLUDE, RESTRICT, OR MODIFY, AND ARE IN ADDITION TO, THE MANDATORY STATUTORY RIGHTS APPLICABLE TO THE SALE OF HP PRODUCTS TO SUCH CUSTOMERS.

## HP Year 2000 Warranty

Subject to all of the terms and limitations of the HP Limited Warranty Statement stated above, HP warrants that this HP Product will be able to accurately process date data (including, but not limited to, calculating, comparing, and sequencing) from, into, and between the twentieth and twenty-first centuries, and the years 1999 and 2000, including leap year calculations, when used in accordance with the Product documentation provided by HP (including any instructions for installing patches or upgrades), provided that all other products (e.g. hardware, software, firmware) used in combination with such HP Product(s) properly exchange date data with it. The duration of the Year 2000 warranty extends through January 31, 2001.

## **Environmental Statement**

Hewlett-Packard continuously improves the design processes of HP DeskJet printers to minimize the negative impact on the office environment and on the communities where printers are manufactured, shipped, and used. Hewlett-Packard has also developed processes to minimize the negative impact of the disposal of the printer at the end of printing life.

## **Reduction and Elimination**

**Paper Use:** The printer's automatic/manual two-sided printing capability reduces paper usage and the resulting demands on natural resources. This printer is suited for the use of recycled papers according to DIN 19 309.

**Ozone:** Ozone-depleting chemicals such as CFCs have been eliminated from Hewlett-Packard manufacturing processes.

## Recycling

Design for recycling has been incorporated into this printer. The number of materials has been kept to a minimum while ensuring proper functionality and reliability. Dissimilar materials have been designed to separate easily. Fasteners and other connections are easy to locate, access, and remove using common tools. High priority parts have been designed to access quickly for efficient disassembly and repair. Plastic parts have been primarily designed in no more than two colors to enhance recycling options. A few small parts are colored specifically to highlight customer access points.

**Printer Packaging:** The packaging materials for this printer have been selected to provide maximum protection for the least cost possible, while attempting to minimize environmental impact and facilitate recycling. The rugged design of the HP DeskJet printer assists in minimizing both packaging materials and damage rates.

**Plastic parts:** All major plastics and plastic parts are marked according to international standards. All plastic parts used in the printer housing and chassis are technically recyclable and all use a single polymer.

**Product Longevity:** To ensure the longevity of your DeskJet Printer, HP provides the following:

- Extended Warranty HP SupportPack provides coverage for the HP hardware and product and all HP supplied internal components. HP SupportPack must be purchased by the customer within 30 days of purchase. Contact the nearest HP dealer about this service.
- Spare Parts and Consumables are available for five years after production has stopped.
- Product Take-back To return this product and ink cartridges to HP at the end of its useful life, call your local HP Sales or Service Office for instructions.

## **Energy Consumption**

This printer was designed with energy conservation in mind. This printer averages 4 watts in stand-by mode. Not only does this save natural resources, but it also saves money without affecting the high performance of this printer. This product qualifies for the ENERGY STAR Program (U.S. and Japan). ENERGY STAR is a voluntary program established to encourage the development of energy-efficient office products. ENERGY STAR is a US registered service mark of the US EPA. As an ENERGY STAR partner, Hewlett-Packard Company has determined that this product meets ENERGY STAR Guidelines for energy efficiency.

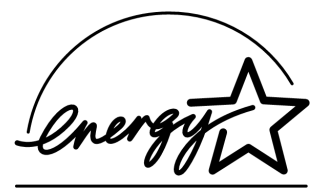

**Energy consumption in off-mode:** When the printer is off, a minimal amount of energy is still being consumed. Energy consumption can be prevented by turning the printer power off, then disconnecting the end of the printer power cord from the electrical source.

# Index

## Numerics 2400 x 1200 dpi 8, 37, 56, 61, 81

## Α

accessories adjusting color Advanced tab Automatic Image Enhancement Automatic Paper-Type Sensor turning off using **19** automatic two-sided printing Book **21** Tablet **21** Automatic Two-Sided Printing Module installing printing with

### B

banners

ordering 90 printing 5, 8, 12, 41 problems 68 software compatibility 68 specifications 82 book binding 31 borders 9 Brightness 10 business cards printing 35 buttons Apply 10 Cancel 4, 10, 81 Factory Settings 10 Help 10 OK 10 Power 4, 44, 46, 47, 64, 81 Resume 4, 32, 56, 81

## С

cables ordering **87** USB **53, 54, 55, 59, 60, 61** calibrating printer **14, 67** Cancel button **4, 81** cards specifications **82, 85, 90**  cleaning print cartridge cradle 48 print cartridges 47 printer 29 color brightness 10 grayscale 10 printing 10 saturation 10 settings 10 tone setting 10 color resolution 81 Color tab 13 Color Tone 10 ColorSmart II 13 Configuration tab 14 copies, printing multiple 9, 12 Customer Care, see HP Customer Care customer support, see HP Customer Care

## D

Desk let Toolbox accessing 13 Configuration tab 14 Estimated lnk | evel tab 14 How Do I? tab 15 Printer Services tab 14 Windows 3.1x 15 dialog boxes HP Printer Properties 7 door, rear access 57, 62 DOS, printing 3 dpi 2400 x 1200 printing 8, 37, 56, 61, 81 PhotoREt 8, 37, 56, 61, 81 drivers, see printer software dry time decreasing 10 increasing 10 duty cycle 81

### E

energy usage envelope slot envelopes printing single printing stack specifications **82, 85** Estimated Ink Level tab

## F

Factory Settings button 10 fax printing, problems 59 Features tab Windows 3.1x 12 Windows 95, 98, 2000, NT 4.0 9

### G

getting help, see help grayscale 10, 66 greeting cards printing 38 specifications 82

## Η

help customer HP Customer Care **75** right-click **8** technical support user forums **76** web sites **75** high resolution printing 2400 x 1200 dpi **8, 37, 56, 61, 81** PhotoREt **8, 37, 56, 61, 81** How Do I? tab **15** HP Customer Care **75** phone numbers **78** 

## I/O interface 81 icons, print cartridge status 43 IN tray capacity of 82 use 5 index cards printing 35 specifications 82 tray capacity 82 infrared 22 Infrared Data Association 23 infrared lens 4 solid beam 4 Infrared light 81 infrared printing JetSend 28 setting up a laptop or notebook 23 supported devices 22 supported operating systems 22 using a laptop or notebook 23 choosing an infrared port 24 displaying the Infrared Taskbar Icon 25 enabling 23 preparing to print 24 printing 25 using a Palm Pilot 26 using a Windows CD device 28

using a windows CD device 28 using an HP PhotoSmart digital camera 27 ink

drying time 10 Estimated lnk | evel tab 14 ink levels. see Low on Ink ordering 87 part numbers 14 replacing 44 streaking 46 supplies 87 volume 10.67 ink cartridges cleaning 46-48 damage from refilling 49 Light 45 ordering 87 part numbers 44, 49 problems 46 replacement 44 status 42 storing 46 using 46 installing printer software 51, 52 problems 51, 52 software 51 USB cable 55

## Ir 22 Ir, see infrared

IrDA 23 iron-on transfers ordering 90 printing 39

## J

jams, *see paper jams* JetSend **28** 

### L

labels paper jams with 57, 62, 63 printing 36 specifications 82 tray capacity 82 landscape orientation 9, 12, 65 language codes 86 lights Infrared 81 Infrared (Ir) Lens 4 Online 4 Power 4, 81 Print Cartridge Status 4, 42, 45 Resume 4, 81 Low Memory Mode 10 Low on Ink checking ink level 14, 42 print cartridge status light 42, 43

### Μ

maintenance print cartridges 42 printer 29 manual two-sided printing 31 margins, minimum printing 85 media, see paper metric paper sizes 82 mirror image 9 modes 2400 x 1200 dpi 81 Best 81 Draft 81 Normal 81 printing speeds 81 multiple copies 9 multiple pages per sheet 9, 12 2 pages per sheet 9 4 pages per sheet 9 draw page border 9, 12

O online support, web sites 75 operating environment 81 Ordered Printing 12 ordering manuals 88 paper and other media 89–90 regional phone numbers 91–92 supplies 87 orientation 9, 12 OUT Tray 5 Extension 5

## Ρ

paper adjusting paper guides 5 minimum printing margins 85 ordering 89–90 printing on different types 30 size, recommended 82 specifications 82 supported types 82, 89, 90 User Defined Size 82 weight, recommended 82 paper guides 5 paper jams, clearing 57, 62, 63 paper orientation landscape 9, 12, 65 portrait 9, 12, 65 paper sizes resizing to fit 8 selecting 8, 12 specifications 82,85 User Defined 82 paper trays adjusting paper guides 5 capacity 82 envelope slot 5 IN tray 5 OUT tray 5 positions 5 Paper Type 8, 12 parts numbers 87 ordering 87 supplies 87 Photo Paper Printing 8, 37, 56, 61, 81 photo paper printing resolution 81 photographs printing 37 PhotoREt 8, 37, 56, 61, 81 portrait orientation 9, 12, 65 posters printing 9, 12, 40 Power button 81 consumption 81 cord, ordering 87 light 81 previewer 9

print cartridge status 42 icons 43 Print Cartridge Status light 81 print cartridges cleaning 46-48 damage from refilling 49 light 45 low on ink 43 ordering 87 part numbers 14, 44, 49, 87 problems 45, 46 recommended temperatures 46 replacement 44 status 42 status light 4 storing 46 using 46 Print in Grayscale Windows 3.1x 13 Windows 95, 98, 2000, NT 4.0 10 print margins specifications 85 print order 9 print problems, see problems print quality 2400 x 1200 dpi 8 improving 66 PhotoREt 8 problems 66, 69 selecting 8, 12 using refilled print cartridges 49

Index

print settings changing 8 current 8 factory 8 selecting 8 software 6 tabs 8 printer accessories 87 buttons 4 cable, parallel 53, 87 cable, USB 55, 60, 61, 87 calibration 14 cleaning 29 connections 56 driver updates, see printer software, updates drivers, see printer software Lights 4 maintenance 29 paper trays 82 parts 87 repair 77 settings 6 smudges on 29 software 6.76 software updates 76 specifications 81 trays 5

Printer Properties dialog box Windows 3.1x 11 Windows 95, 98, 200, NT 4.0 7 Printer Services tab Windows 3.1x 15 Windows 95, 98, 2000, NT 4.0 14 Printer Settings Taskbar Icon 16 Default Print Settings dialog box 17 displaying print cartridge warning messages 18 opening the Printer Properties dialog box 18 shortcut menu 18 warning message indicator 16 printer settings, see print settings printer software basic use 8 downloading 76 how to access 6 print settings 8 printer properties 8 problems installing 51 settings 8 tabs 8 updates 76 printing 2400 x 1200 dpi 8, 37 banners 41 book 31 borders 9 business cards 35

color 10 envelopes, single 33 envelopes, stack 34 faxes 59 from last page 9 grayscale 10 greeting cards 38 how to print 6 in DOS 11 in Windows 3.1x 11 in Windows 95, 98, 2000, NT 7 index cards 35 iron-on transfers 39 labels 36 mirror image 9 multiple copies 9 multiple pages per sheet 9 orientation 9 photographs 37 PhotoREt 8.37 posters 40 quality 45, 66 small media 35 tablet 31 transparencies 32 two-sided, book 9 two-sided. tablet 9 printing problems, see problems

problems

Automatic paper type **70** automatic two-sided printing 71-72 banner printing **68** blank page came out of printer 59 CD, not reading 51 didn't use printer default settings 69 error writing to USB port 60 fax 59 flashing lights 62 help 50 infrared light flashing 64 infrared printing 73-74 ink streaks 46 installing printer software 52 jam 57, 62, 63 I PT1 error 60 missing lines or dots 46 no page came out 56, 57, 58 output 65,66 page did not print 56, 57, 58 paper falls to the floor 70 paper jam 57, 62, 63 parts of output in wrong place 65 parts of output missing 46, 65 photos 69 power light flashing 62 print cartridge status light flashing 63 print cartridges 46 print quality 66, 67, 69 printer won't turn on 61

printing 56–61 printing at an angle or off-center 65 resume light flashing 62, 63 slow printer 60, 61 software installation 52 software, not reading 51 too much ink 67 uninstalling printer software 52 upper lights flashing 64 USB 53, 54, 55, 59, 60, 61

## Q

quality, see print quality

### R

rear access door removing 57, 62 replacment parts 87 regulatory notices 93 repair of printer 77 requirements, system 85 resolution 2400 x 1200 dpi 8, 37 best 81 color 81 draft 81 normal 81 photo paper printing 81 PhotoREt 8, 37 specifications 81 Resume button **81** Resume light **81** reverse printing **9, 12** 

### S

Saturation 10 Scale to Fit 8 selecting paper size 8 paper type 8 print settings 8 Services calibrate the printer 14 clean print cartridges 14 electronic User's Guide 14 test page 14 toolbox 13 Services tab 13 settings, see print settings setup problems 51-55 Setup Poster ordering 88 Setup tab Windows 3.1x 12 Windows 95, 98, 2000 and NT 4.0 8 Show HP Preview 9 single envelope slot 5

size

media 82 Scale to Fit 8 User Defined Paper Size 82 small media printing 35 software compatibility 81 software, see printer software specifications Automatic Two-Sided Printing Module 83 infrared printing 84 paper 82 printer 81-82 printing margins 85 speed, printing 81 Start Printing from Last Page 9 status, Print Cartridge Status light 4 streaking ink 47 stuck paper, see paper jams supplies 87 ordering 87 paper and other media 89 part names and numbers 87 system requirements 85

## Т

tablet binding 31 tabs Advanced 10 Color 13 Configuration 14 Estimated Ink Level 14 Features 9.12 How Do I? 15 Printer Services 14.15 Services 13 Setup 8,12 technical support 75 Toolbox. DeskJet 13. 15 transfers, printing 39 transparencies printing 32 specifications 82 trays adjusting length and width 5 capacity 82 envelope slot 5, 33 IN Tray 82 IN tray 5 OUT Tray 5, 82 positions 5 use 5 troubleshooting, see problems two-sided printing 9,12 automatic 21 manual 31

### U

uninstalling printer software 52 updates for software 76 USB enabling 53 hubs 53 increasing speed 61 installation 55 problems 53, 54, 55, 59, 60, 61 User's Guide, ordering 88

### W

warranty extensions 80 statement 94 web sites 48, 51, 75, 88, 91 Windows 3.1x features 12 printer properties 11 printing 11 settings 12 tabs 12 toolbox 15 Windows 95, 98, 2000, NT 4.0 features 9 printer properties 8 printing 7 settings 8 tabs 8 toolbox 13